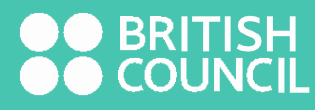

# EXPLORE

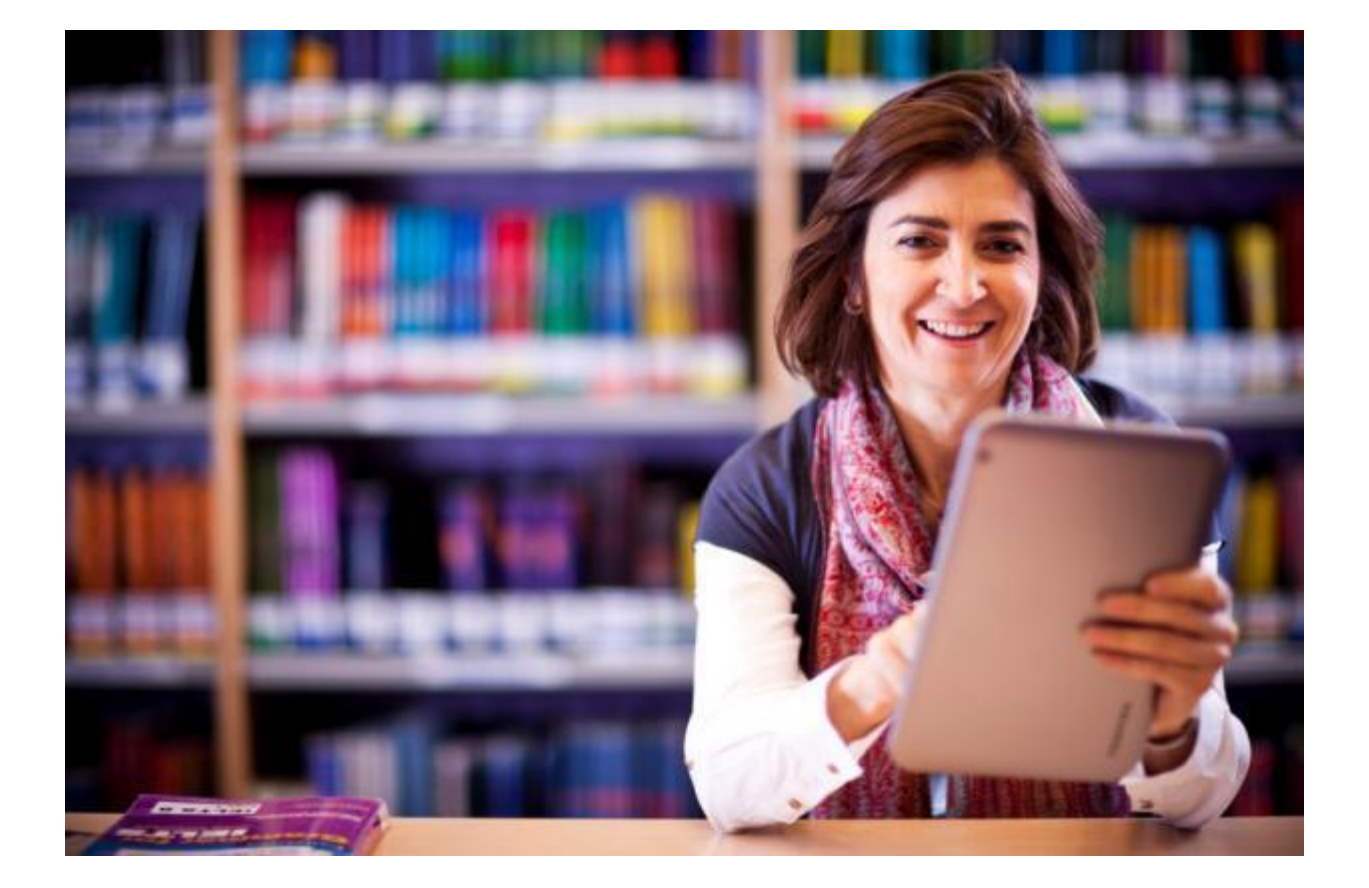

## Welcome to https://library.britishcouncil.org.in

How do we login?

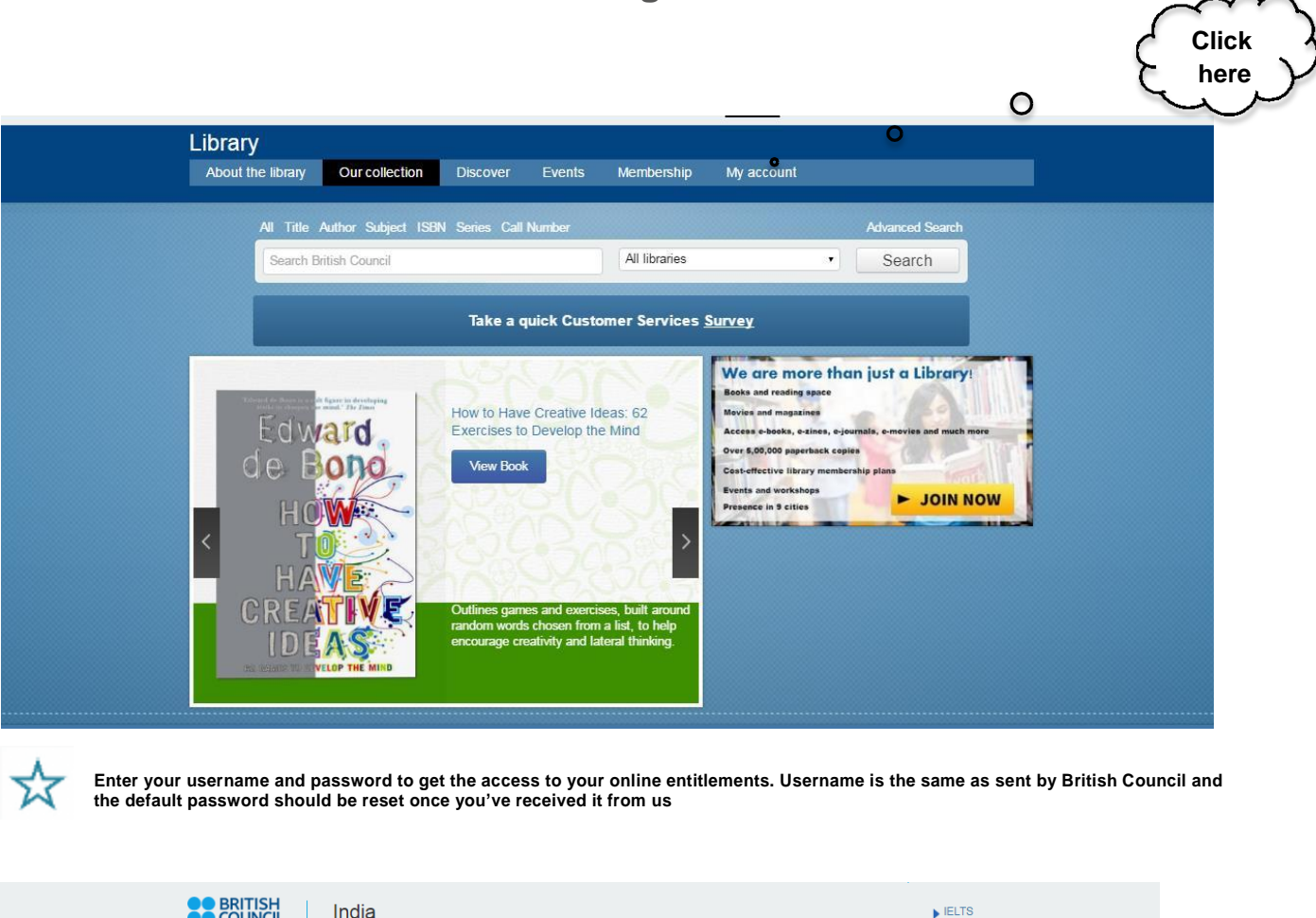

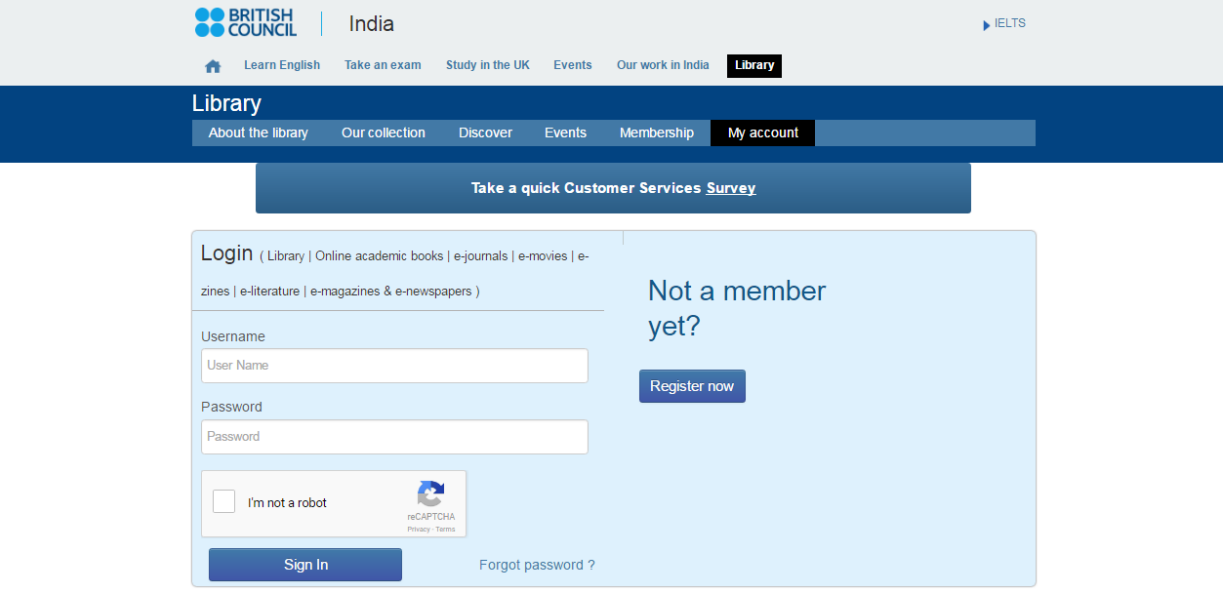

#### What do you get in an Online Membership?

#### Your Membership

| Gold                  | e-magazines, e-movies, e-literature, e-newspapers, e-books, e-comics, software training videos + physical borrowing |
|-----------------------|----------------------------------------------------------------------------------------------------|
| Platinum              | e-magazines, e-movies, e-literature, e-newspapers, e-books, e-comics, software training videos + physical borrowing |
| <b>Online Member*</b> | e-magazines, e-movies, e-literature, e-newspapers, e-books, e-comics, software training videos, e-journals          |

<sup>6</sup> Online Members can also avail the option of issuing a membership card if they wish to use the physical library closest to them for reference. Please note that this is not mandatory as all services will be delivered online.

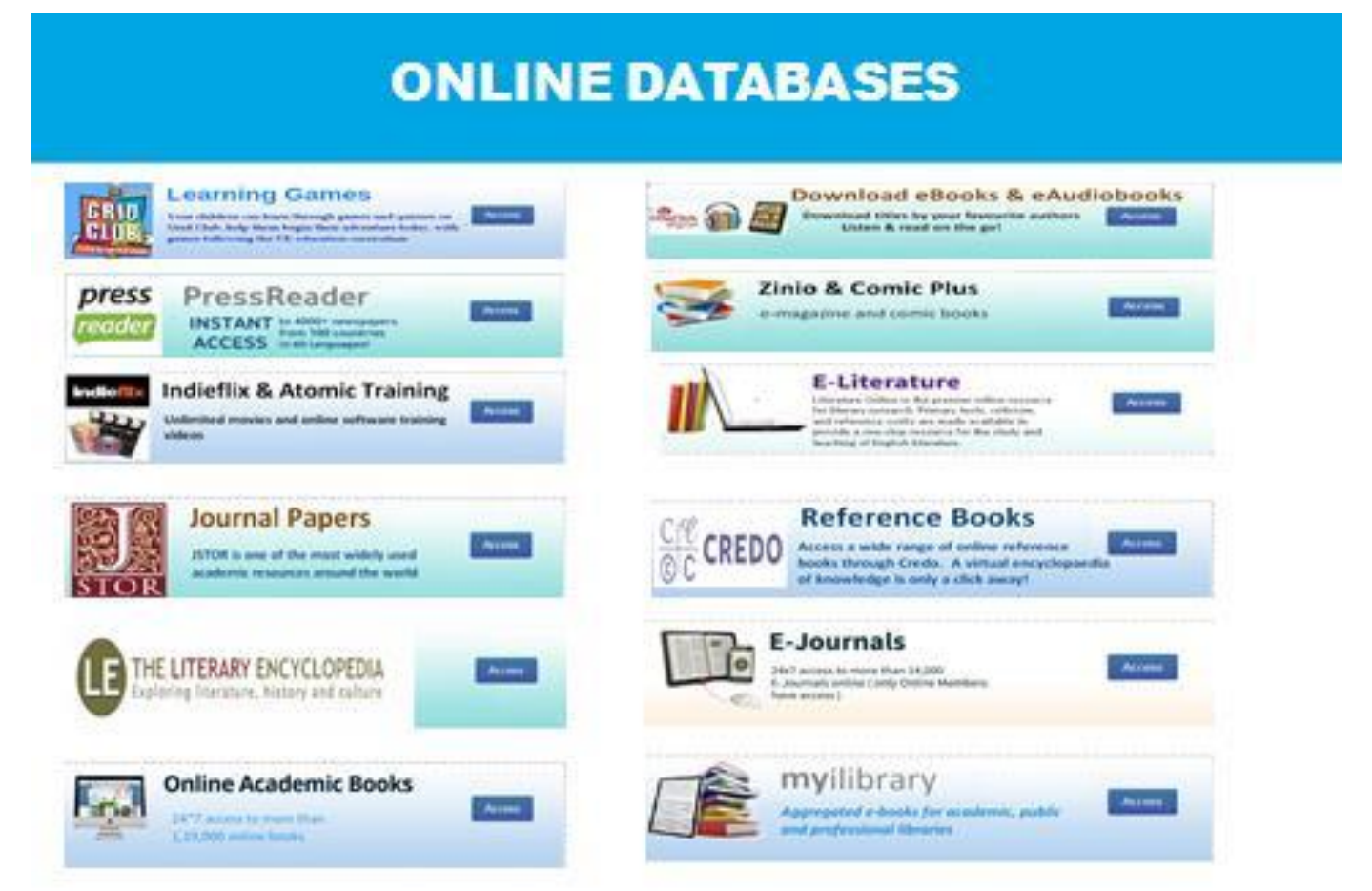

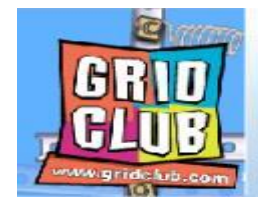

## Learning Games

Your children can learn through games and quizzes on Grid Club, help them begin their adventure today, with games following the UK education curriculum

Access

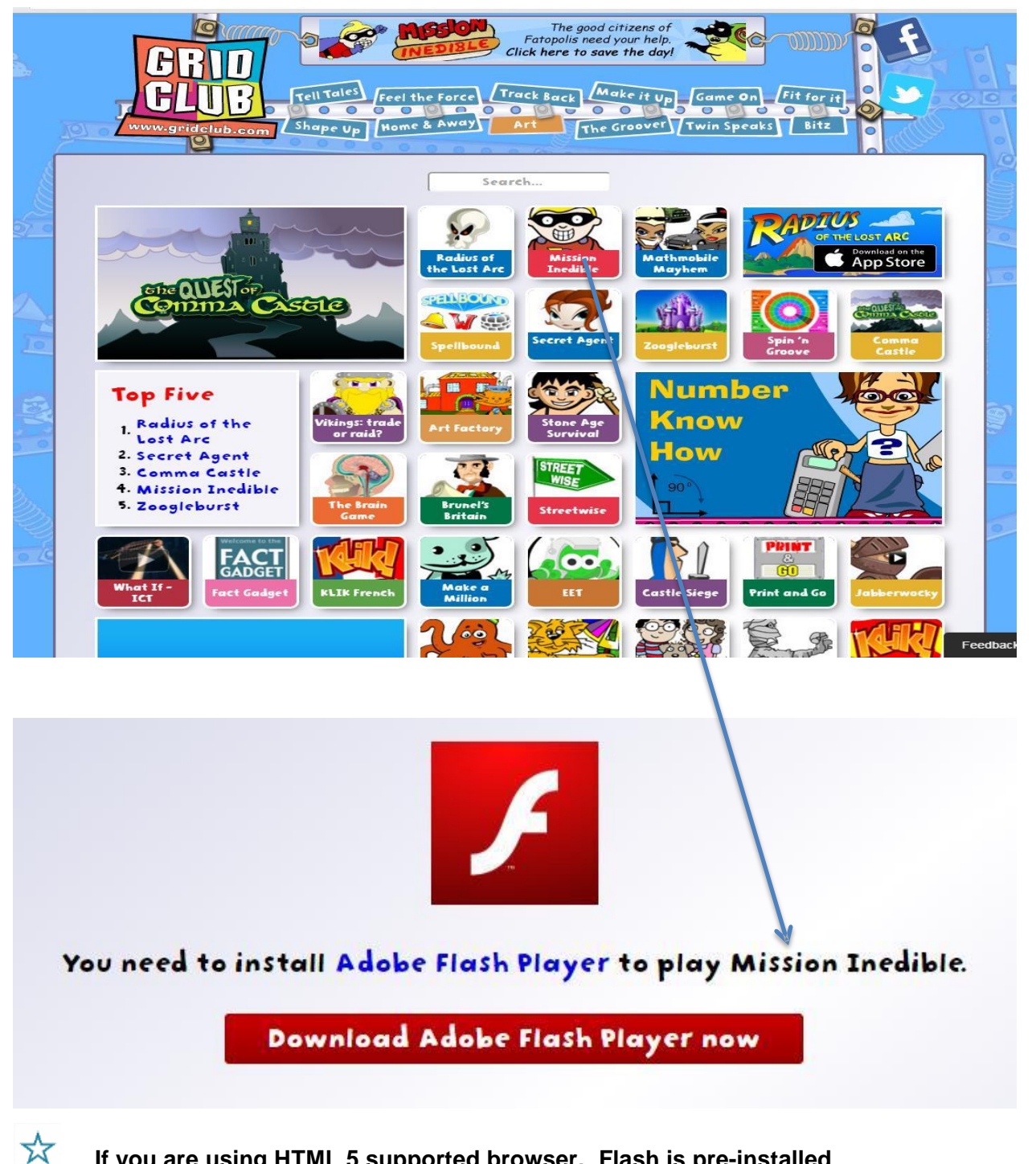

If you are using HTML 5 supported browser, Flash is pre-installed

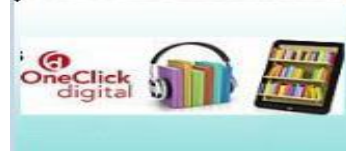

### **Download eBooks & eAudiobooks**

Download titles by your favourite authors Listen & read on the go!

| Home         | n eAudio          | eBook            |
|--------------|-------------------|------------------|
| anced Search | All eAudio Titles | All eBook Titles |
| alp          | Most Popular      | Most Popular     |
|              | Best Sellers      | Best Sellers     |
|              | Newly Added       | Newly Added      |
|              | Genre             | Genre            |

#### eBook Desktop App

#### eAudio Desktop Apps

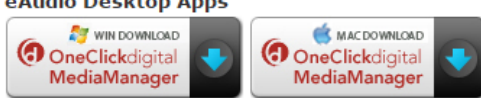

Access

OS requirements for the MAC are OS 10.7 or higher. OS requirements for Windows is Vista or Use the links below to download the OneClickdigital eAudio and eBook Apps to your Android, . Apple devices require iOS 5.0 or later. Android devices require OS 2.3.3 and later.

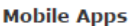

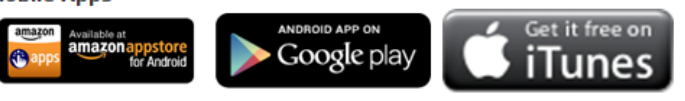

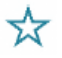

Install the respective applications in your devices

# PRESS READER – WHERE INTERNATIONAL ISSUES OF VARIOUS COUNTRIES GREET YOU EVERY DAY!

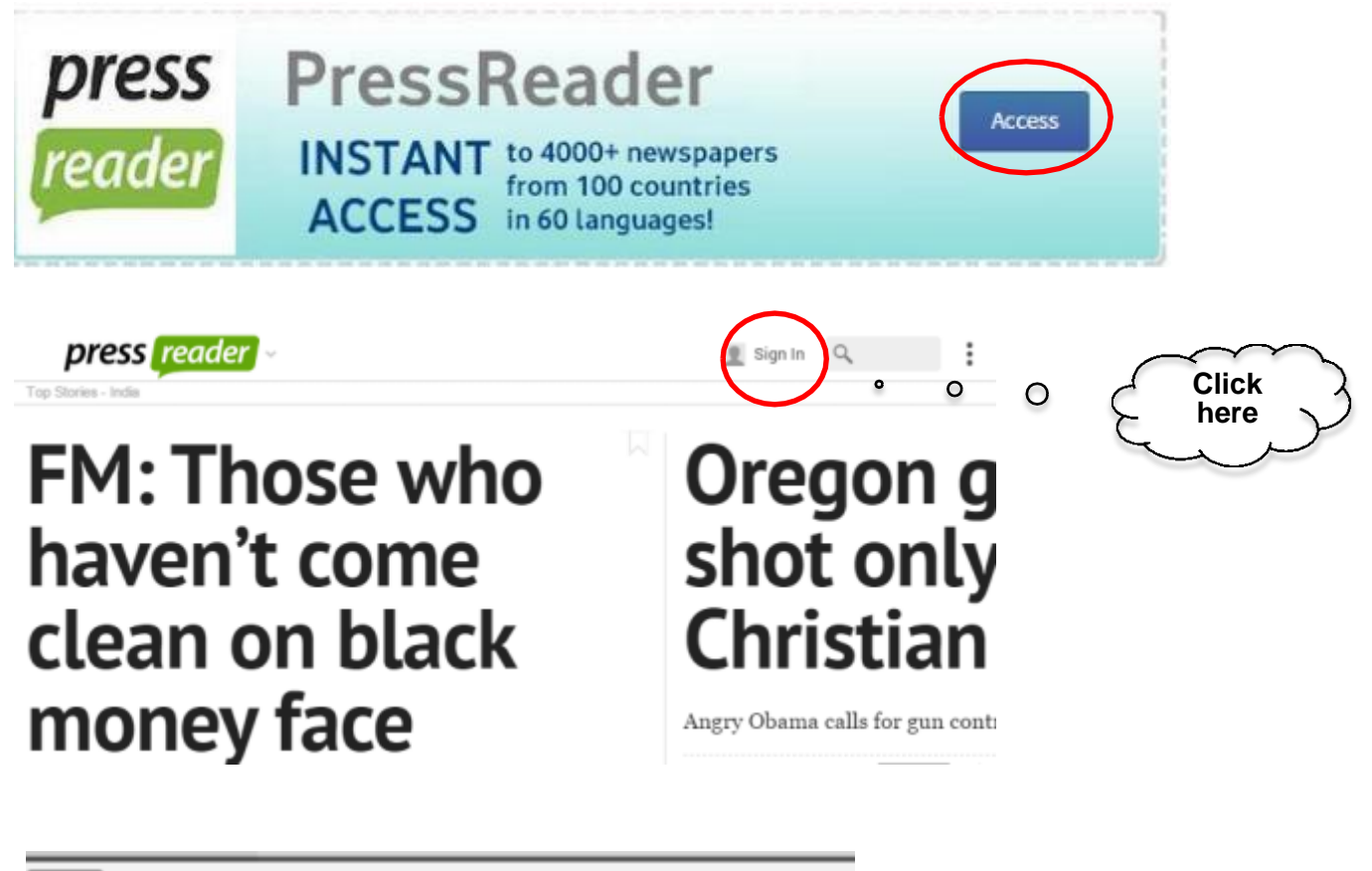

| Cancel Welcome            | to PressReader                  |                                     |
|---------------------------|---------------------------------|-------------------------------------|
| Social Network Sign In    | Sign In                         |                                     |
| Facebook                  | Email address                   |                                     |
| 🔰 Twitter                 | Password                        | Create your                         |
| g+ Google                 | Stay signed in Forgot password? | personal mail id<br>to read offline |
| New User? Sign Up Now     | Sign In                         | download or share                   |
| It's fast, easy and free! |                                 |                                     |

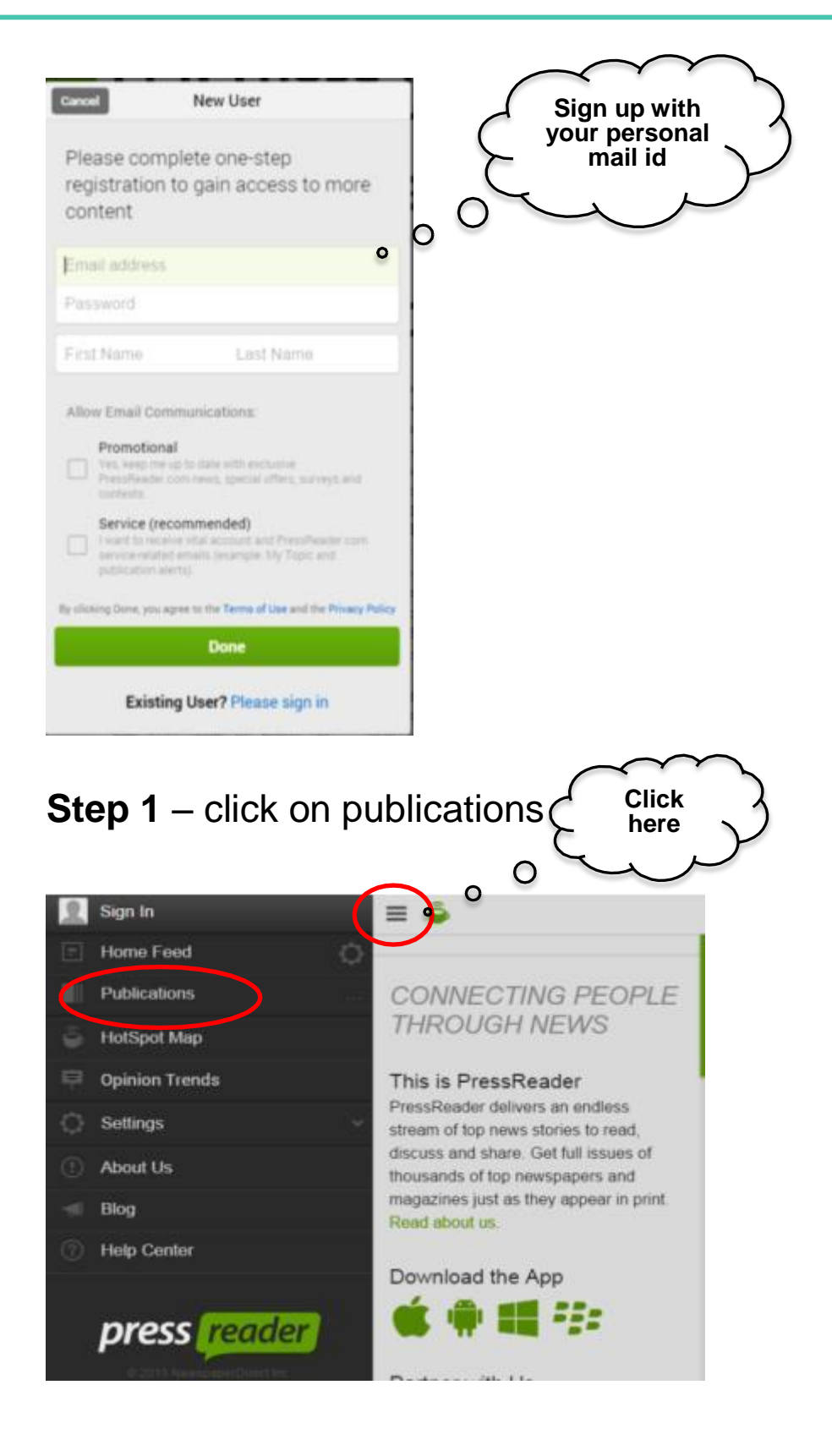

## Step 2 – choose the issue

Ο

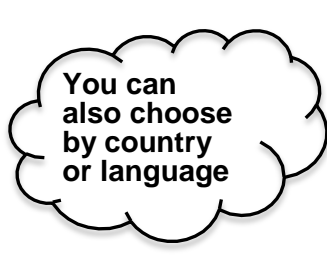

| By Country Distance              | inge | 9                             | 11                                                         |  |
|----------------------------------|------|-------------------------------|------------------------------------------------------------|--|
| Recently Read<br>My Publications | 0    | Ebr Weshington Desi           | The Washington Post<br>Bat, 26 Bep 2018                    |  |
| Q AII                            | 4611 | Daily Mail Her                | Daily Mail                                                 |  |
| Albania                          | .16  | £5×1488                       | mat, 26 Sup 2311.5                                         |  |
| Algeria                          | 1.2  | THE MALL STREET ARENAS.       | The Wall Street Inrunal Europe                             |  |
| Angola                           | 6    | Diversed.                     | Fit.25 ligt 2015                                           |  |
| Argentina                        | 37   | NAL DO                        |                                                            |  |
| Aimenia                          | 1    | CHIMA INKS BIG BUCKNESS DEALS | Fig. 26 ting 2014                                          |  |
| Australia                        | 302  | THE STATISTIC                 |                                                            |  |
| Austria                          | 22   | winder Malter Balter Alter    | The Hindu<br>Bat. 26 Sep 2018                              |  |
| Azerbaijan                       | 2    |                               |                                                            |  |
| Bahrain                          | 2    | SATURDAY START                | Toronto Star<br>Bat. 26 Sep 2015                           |  |
| Barbados                         | 2.   | THE TIMESOF INDIAL            |                                                            |  |
| Belarus                          | (26) | Transformer and               | The Times of India (New Delhi edition)<br>Sat. 20 Sep 2010 |  |
| Belgium                          | 34   | 三部市政制度制度                      |                                                            |  |
| Bhutan                           | 2    | A A 2                         | Philippine Daily Inquirer                                  |  |
| Bosnia and Herzegovina           | 3    |                               |                                                            |  |
| Brazil                           | .29  | COWITH                        | New York Post                                              |  |
| Bulgaria                         | 63   |                               |                                                            |  |

| Browse                |        |                                                        | 11 O                                                |
|-----------------------|--------|--------------------------------------------------------|-----------------------------------------------------|
| By Country By La      | angage | 9                                                      |                                                     |
| Recently Read         |        | The Weshington Post                                    | The Washington Post                                 |
| My Publications       | 0      | Share 1                                                | Weit, 20 Gep 2018                                   |
| Q AI                  | 4515   | Daily Mail                                             | Daily Mail                                          |
| Afrikaans             | 30     | ment run heige a girf's<br>convert, habit Press Leiste | Wed, 50 Gep 2016                                    |
| Albanian              | 37     | THE WALL STREET AN IVAL                                | The Mail Street Jacons Frances                      |
| Arabic                | 98     | NINE ROOMS TO                                          | Wed, 30 Gep 2015                                    |
| Belorusian            | 3      | UIA.                                                   |                                                     |
| Bosnian               |        | Charles (                                              | USA TODAY International Edition<br>Wed, 30 Sep 2018 |
| Bulgarian             |        | THESENHINDU                                            |                                                     |
| Burmese               | 2.3    | Sale The Mile Plan                                     | The Hindu<br>Weet, 30 Sept 2018                     |
| Catalan               | 0      |                                                        |                                                     |
| Cebuano               | 2      | TORONTO STAR                                           | Toronto Star<br>West, 30 Sep 2015                   |
| Chinese (Simplified)  | 1      | INCOME AND STREET                                      |                                                     |
| Chinese (Traditional) | - 50   | March 1                                                | The Times of India (New Delhi edition)              |
| Croatian              | 11     | THE ORDER                                              |                                                     |
| Czech                 | 0.     | INQUALITY AC                                           | Philippine Daily Inquirer                           |
| Danish                | 15     |                                                        | ment, on only 2018                                  |
| Dutch                 | 17     | CATCHER                                                | New York Post                                       |
| English               | 2402   | IN THE                                                 | west, 30 days 2015                                  |

## Step 3

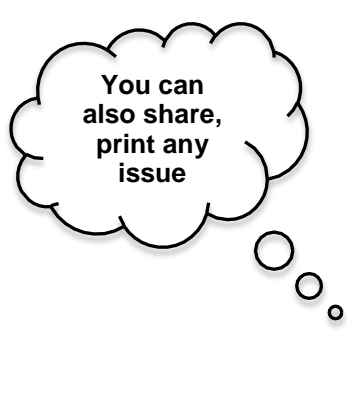

|    |            | Add to | My P           | ublicat            | tions       |    | The t                                                                                                    | Vashi                        | ngton z        | Jost                                                                                                    | Happening in<br>Which do the | der                                                                                                    | Fingerprin          | at theft        | at OPM ho<br>sectorers |
|----|------------|--------|----------------|--------------------|-------------|----|----------------------------------------------------------------------------------------------------|------------------------------|----------------|----------------------------------------------------------------------------------------------------|------------------------------|----------------------------------------------------------------------------------------------------|---------------------|-----------------|------------------------|
|    | s          | epte   | mbe            | r, 201             | 15          |    | Colourbia,<br>reflects clear<br>locs harrier                                                                                                    | rayer, pe                    | ditics and     | passion                                                                                                    | ··· 2015                     | and the second                                                                                                    |                     |                 |                        |
| 10 |            |        |                |                    |             |    | In prior                                                                                                    | C.C. C. S. S. S.             | and the second | ACCUSED AND                                                                                                    | (anterio                     | and the second                                                                                                    |                     | Carter          | STATE:                 |
| 30 |            |        | 2              | 3                  | 4           | 5  | an of the second second | 5020                         |                | *Sectorses                                                                                                    |                              | Allina                                                                                                    | 1000700 F           | 334             | No.                    |
|    | 7          | 8      | 9              | 10                 | 11          | 12 | STATUTE STATUTE                                                                                                    | 100                          | 1              | ALCONTRACTOR DE LA CONTRACTÓRIA DE LA CONTRACTÓRIA DE LA CONTRACTICACIÓN DE LA CONTRACTÓRIA DE LA CONTRACTÓRIA DE LA CONTRACTÓRIA DE LA CONTRACTÓRIA DE LA CONTRACTÓRIA DE LA CONTRACTÓRIA DE LA CONTRACTÓRIA DE LA CONTRACTICACTÓRIA DE LA CONTRACTICACIÓN DE LA CONTRACTICACTICACTÓRIA DE LA CONTRACTICACIÓN DE LA CONTRACTICACTICACTICACTICAC |                              | ANT NO.                                                                                                    |                     | 982985          | sourcess .             |
|    | 14         | 15     | 16             | 17                 | 18          | 19 | 1245.25                                                                                                    | 100 M                        | MARCH          |                                                                                                    | Cilian .                     | and the second                                                                                                    | Anterior            |                 | 1                      |
|    | 21         | 22     | 23             | 24                 | 25          |    | Normania San                                                                                                    | S III WO                     | STREET, T. O.  | An under advent                                                                                                    | and a second                 | toane.                                                                                                    | and and a second    |                 |                        |
|    |            |        |                |                    |             |    |                                                                                                    | 11 1 100                     | THE OWNER WHEN | 100.000                                                                                                    | Carlos -                     | and the second second s | RONALS              | 14              | 14.                    |
| -4 |            | 5      | 7              |                    |             |    | 10000                                                                                                    | Ser. L.                      |                | 2 Witcon                                                                                                    | -                            |                                                                                                    | 40000               | (* ).           | 7244                   |
| -  | <b>a</b> 0 | -      | -              | •                  |             |    | Prince pill is<br>note cover of<br>Destroppenting<br>is braditioner                                                                                                    |                              |                | Alter States                                                                                                    |                              |                                                                                                    |                     |                 | -                      |
|    | -          | 9      | pen B<br>tessR | ves insta<br>owder | an m<br>App |    |                                                                                                    | AND IN THE REAL PROPERTY AND |                |                                                                                                    | 80390 <sup>2</sup>           | 199AX                                                                                                    |                     | andut           | COLUMN T               |
|    |            |        |                |                    |             |    | All and a second                                                                                                    |                              |                | reised for knices<br>white generation<br>and a second second                                                                                                    | XM                           | N. I.                                                                                                    | RDA<br>SEE<br>EXPLO | M.<br>K.<br>DRE | Restored               |
|    |            |        |                |                    |             |    |                                                                                                    |                              |                |                                                                                                    | S. Cur                       | -                                                                                                    |                     |                 |                        |

To read online/offline download PressReader on your smart device

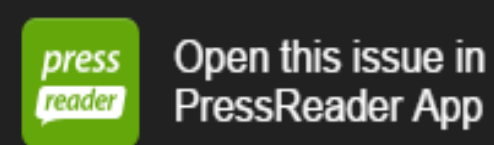

bissue in

Download the App

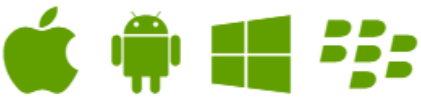

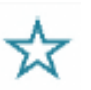

One platform – hundred countries – best-selling daily - infinite articles – share – print – read Download the app and read unlimited issues anytime, anywhere.

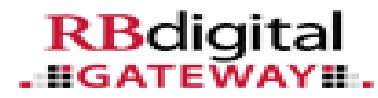

**RB Digital** is a gateway for 4 databases. Patron needs to create his/her own account first time to access all the databases under its hood. The creation of account has been depicted in the next page. Same account has been valid for all the 4 databases.

#### **British Council, India** 🚱 Welcome, Shuvadeep 🛓 🗸 Welcome to British Council India tomicTrainii eMagazines On The Spot Training Comics and Graphic Novels Popular current and archival content for streaming Over 50,000 software and technology 2-3 minute Unlimited access to over 16,000 popular and classic and download with permanent checkout training videos titles Learn more Learn more Learn more Instant Movies and Classic TV Streaming video with unlimited access to thousands oftitles Learn more **RB**digital Help | Terms of Use | Privacy Policy **IGATEWAYI**.

# **ZINIO - BEST OF UK MAGAZINES**

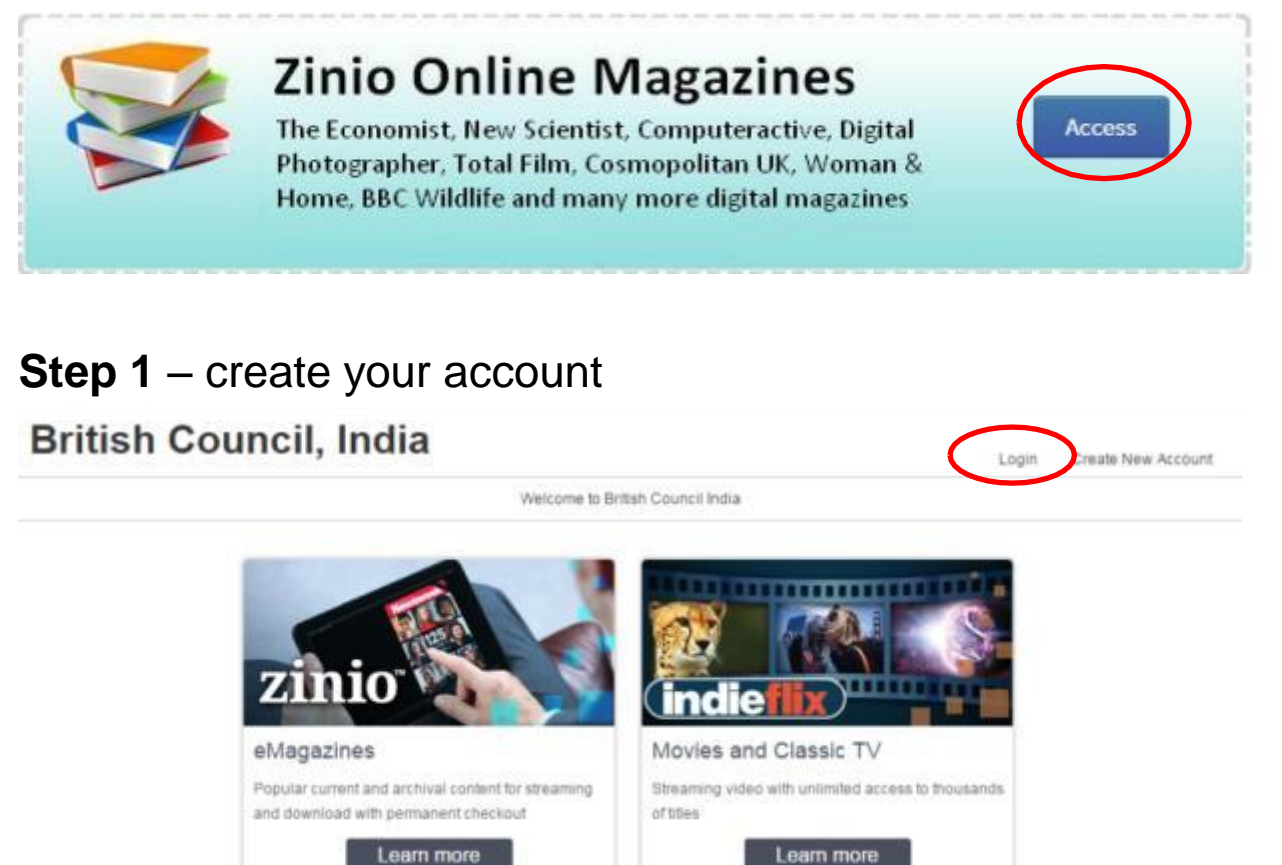

**Step 2** – insert your membership number and then login with your personal email address

| British Count     | cil India                                        |                               |                       |                    |                                         |
|-------------------|--------------------------------------------------|-------------------------------|-----------------------|--------------------|-----------------------------------------|
| Diffish ooun      | Create New Account                               |                               | × Loge                | Create New Account |                                         |
|                   | Already have                                     | e an account? <u>Login</u>    |                       |                    |                                         |
|                   | Enter your library card numb                     | er or barcode                 | and the               |                    |                                         |
|                   | Card number                                      |                               | St                    |                    |                                         |
| 2                 | zir                                              | Next                          | and the second second |                    |                                         |
| el                | Anap                                             |                               |                       |                    |                                         |
| Pa                | pular current and archival content for shwarring | because when with unlimited a | ccess is thousands    |                    |                                         |
| and               | d download with permanent checkout               | of trees                      |                       |                    |                                         |
|                   | Learn more                                       | Learn mon                     |                       |                    |                                         |
|                   |                                                  |                               |                       | $\sim$             | $\sim$                                  |
| Create New Ass    | ount                                             |                               |                       | Insert you         | <sub>m</sub> Γ                          |
| Cleate New Acc    | ount                                             |                               |                       | personal           | ``````````````````````````````````````` |
|                   |                                                  |                               | -                     | email add          | ress                                    |
| AI                | ready have an account                            | ? <u>Login</u>                | 0                     |                    | $\mathcal{F}$                           |
|                   |                                                  | 0                             | Ŭ                     |                    |                                         |
| First Name:       |                                                  |                               |                       |                    |                                         |
|                   |                                                  |                               |                       |                    |                                         |
| Last Name:        |                                                  |                               |                       |                    |                                         |
|                   |                                                  |                               |                       |                    |                                         |
| Email:            |                                                  |                               |                       |                    |                                         |
|                   |                                                  |                               |                       |                    |                                         |
| Password:         | 8                                                |                               |                       |                    |                                         |
|                   |                                                  |                               |                       |                    |                                         |
| Confirm Password: | 8                                                |                               |                       |                    |                                         |
|                   |                                                  |                               |                       |                    |                                         |
|                   | Create Account                                   |                               |                       |                    |                                         |
|                   |                                                  |                               |                       |                    |                                         |
| By creating a     | an account, I agree to the s                     | ite's Terms of Use            |                       |                    |                                         |

## Step 3 – browse the collection

## British Council, India

Welcome, rachna

RBdigital Gateway > Zinio

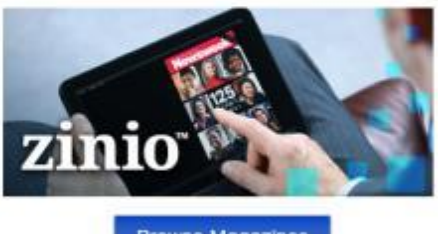

Browse Magazines

Welcome to British Council India

Zinio, the world's largest newsstand, offers full color, interactive digital magazines for your enjoyment. Browse from your library's collection of popular titles with no holds, no checkout periods, and no limit to the number of magazines you can download.

- Mobile apps Read magazines on 95% of today's mobile devices including iOS (Apple), Android, Win8, and Kindle Fire/HD/HDX.
- Current Issues New issues are released simultaneously with the print edition. Many are available
  before they arrive at your library and are ready for immediate download.
- Back List As your collection grows, so does the digital backlist for anytime checkout and reading.
- Easy browsing and checkout Browse your library's collection of titles one at a time, search for your favorite magazines by title or use the convenient category feature to find new magazines which meet your interests

## **Step 4** – check out your favourite issue

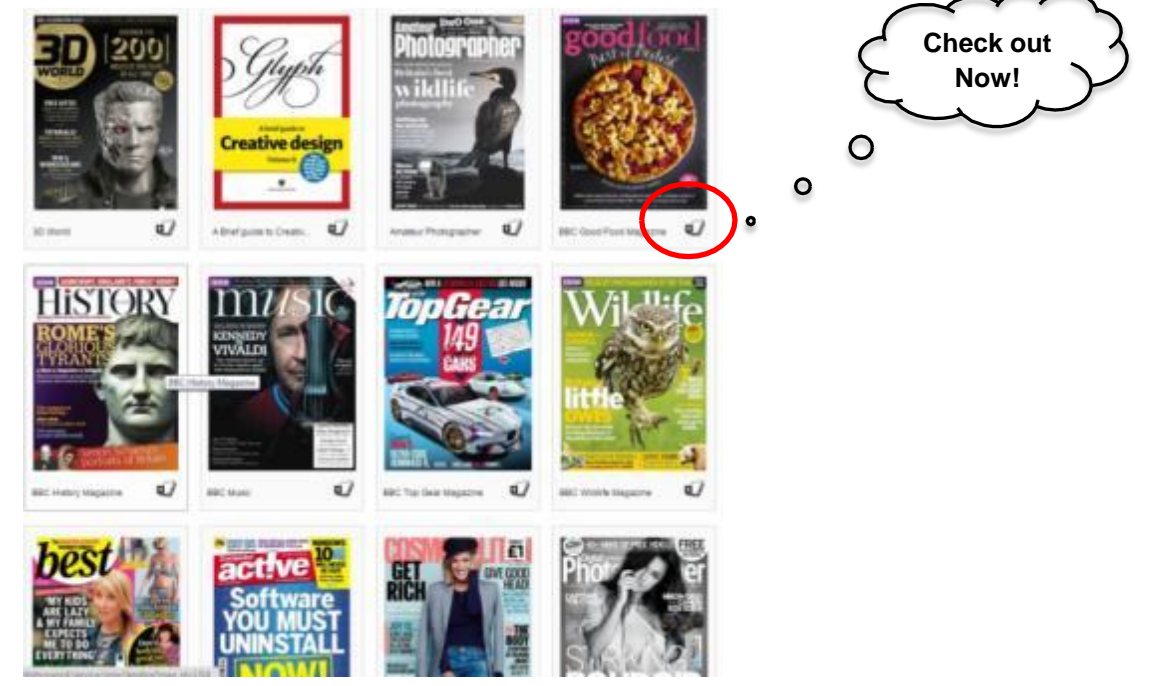

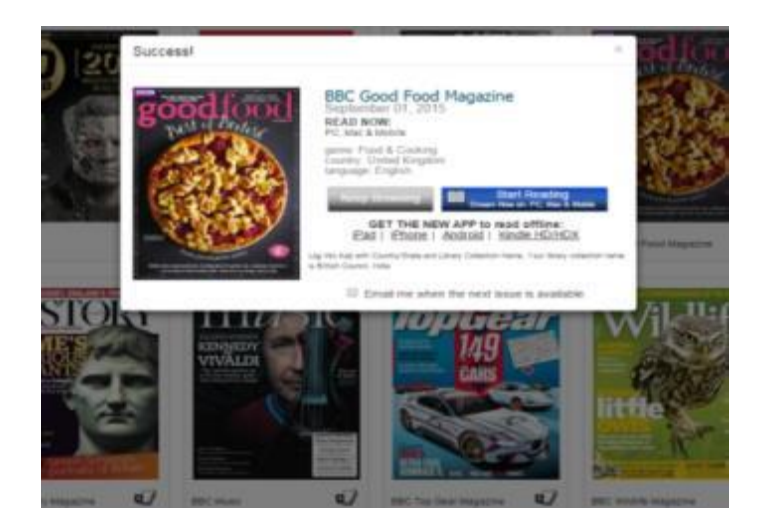

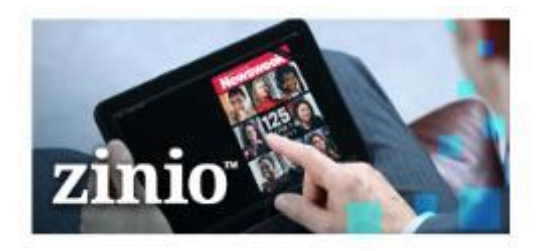

Download the App

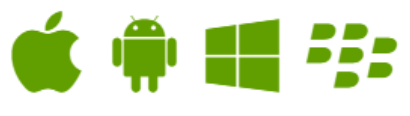

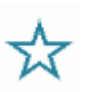

Now the best seller magazines just a click away!

Download 'Zinio for Libraries' App on your smart phone and pocket your favourite issue for **FREE**! \*Issues checked out from the e-library will be **available** to be read offline on your smart device.

# **INDIEFLIX – AWARD WINNING FILMS**

## **Indieflix Online Movies** indieflix Access Unlimited accesss to award winning shorts, feature films and documentaries Instant F Powered By Indie Movies and Classic TV Streaming video with unlimited access to thousands oftitles Learn more Indieflix has a new name now as InstantFlix **British Council, India** 😧 Welcome, Shuvadeep 👗 Welcome to British Council India RBdigital Gateway > IndieFlix ntFlix: Powered by IndieFlix brings engaging stories to movie lovers around the world Instant Flip • Robust content: Enjoy over 7,000 high-quality shorts, features, documentaries, classic TV shows and Web series from 85 countries • Film-festival hits: View films from major festivals all over the world, including Sundance, Cannes, Tribeca, and more! The films you want: Sort by language, genre, or film length with easy-to-use filters. Support for filmmakers: Contribute to films just by subscribing, because InstantFlix directly supports the Browse Films filmmakers Anytime, anywhere access: Watch movies on any Internet-enabled computer, smartphone, or tablet with a Web browser! Also available on Roku, Xbox, and Apple TV.

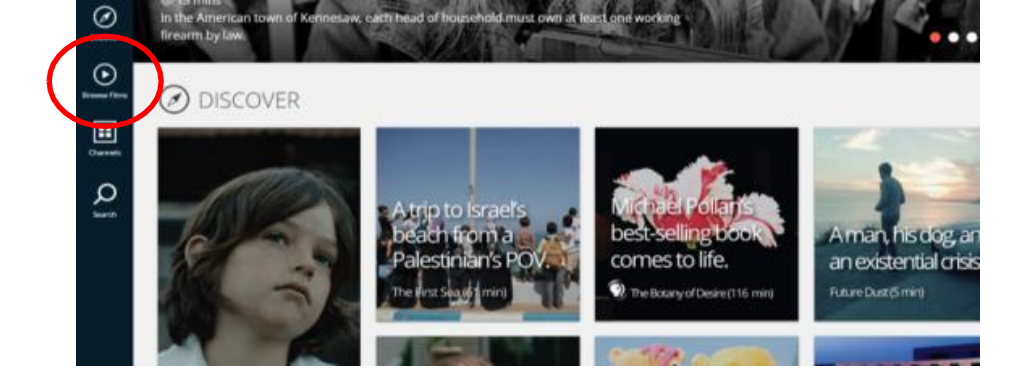

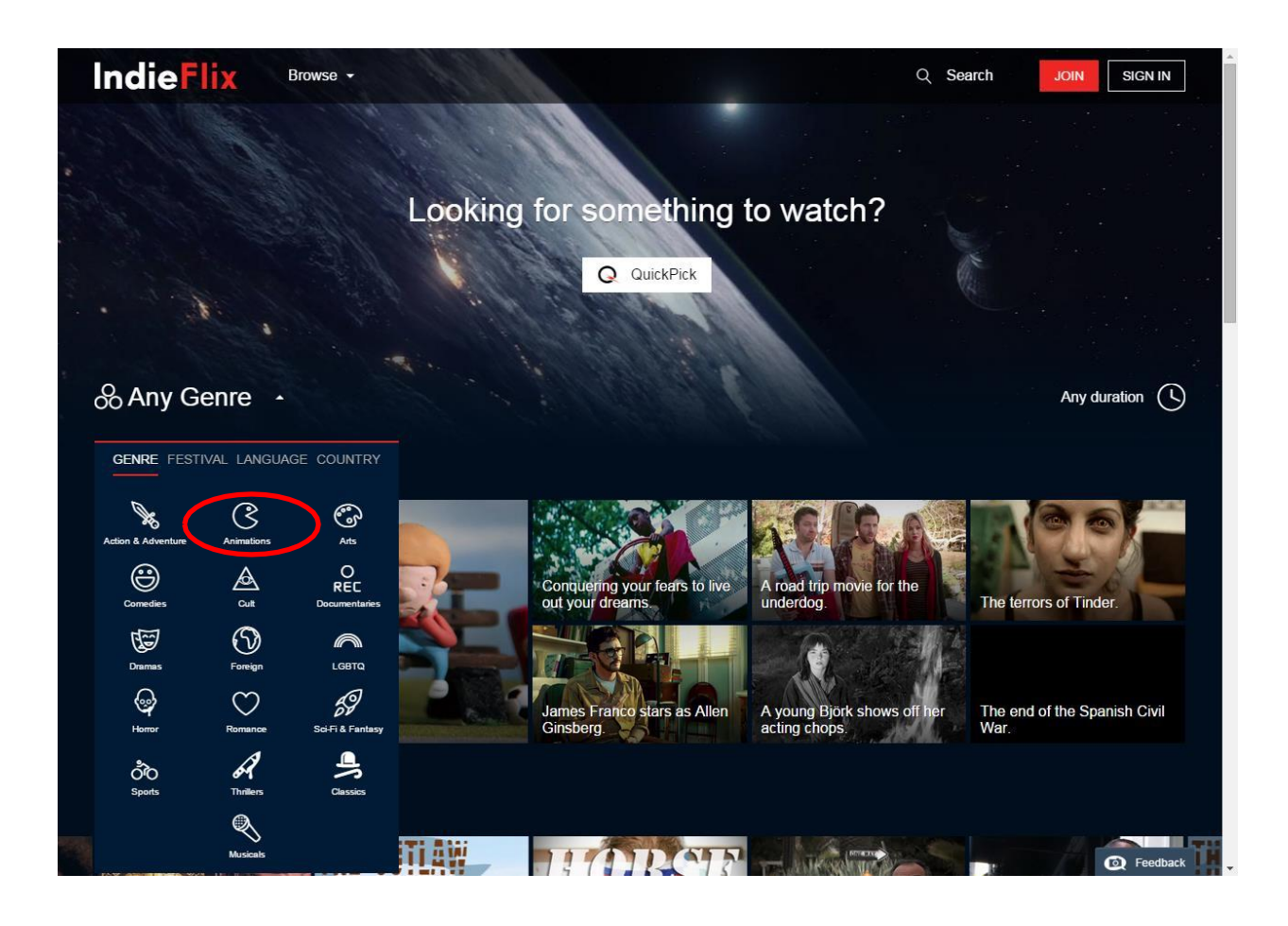

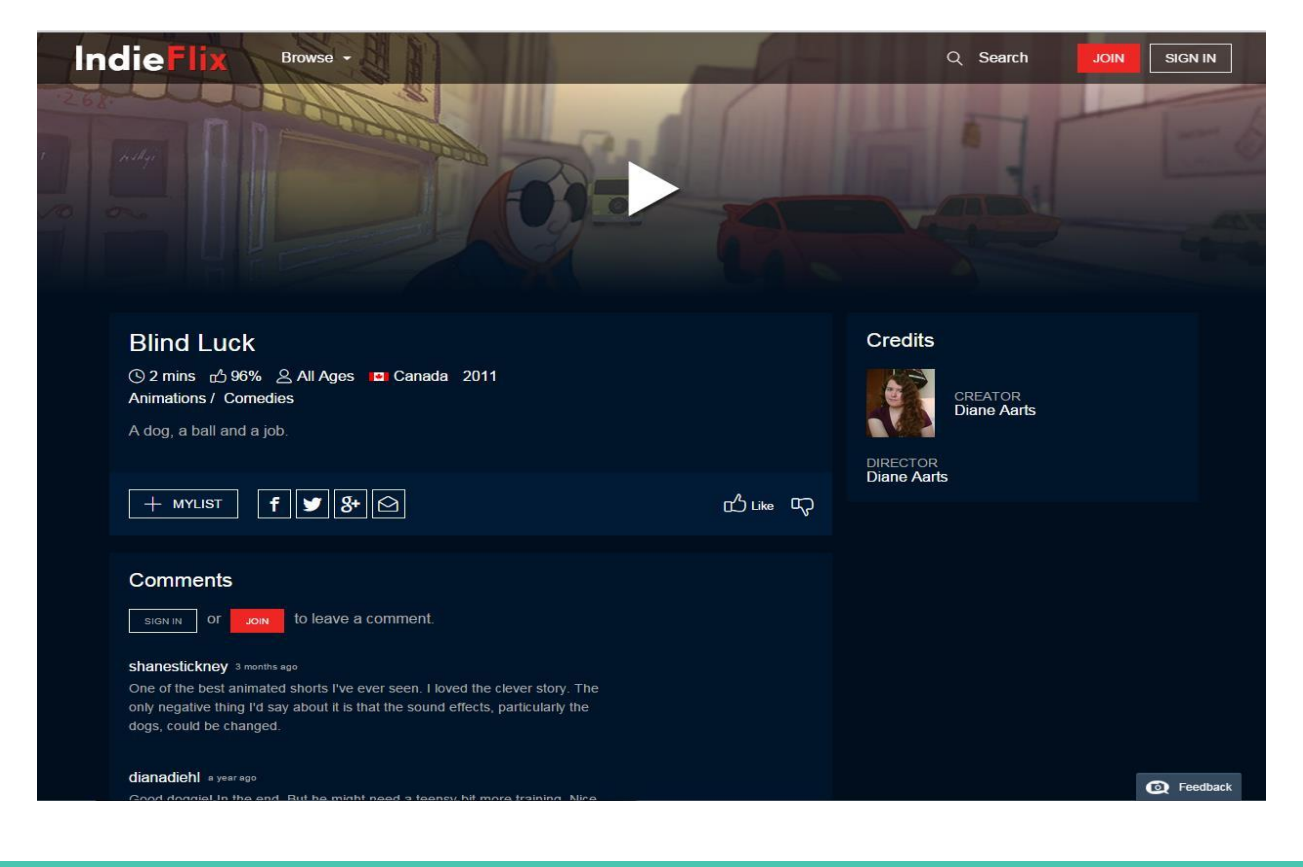

# **Atomic Training: The on the spot training**

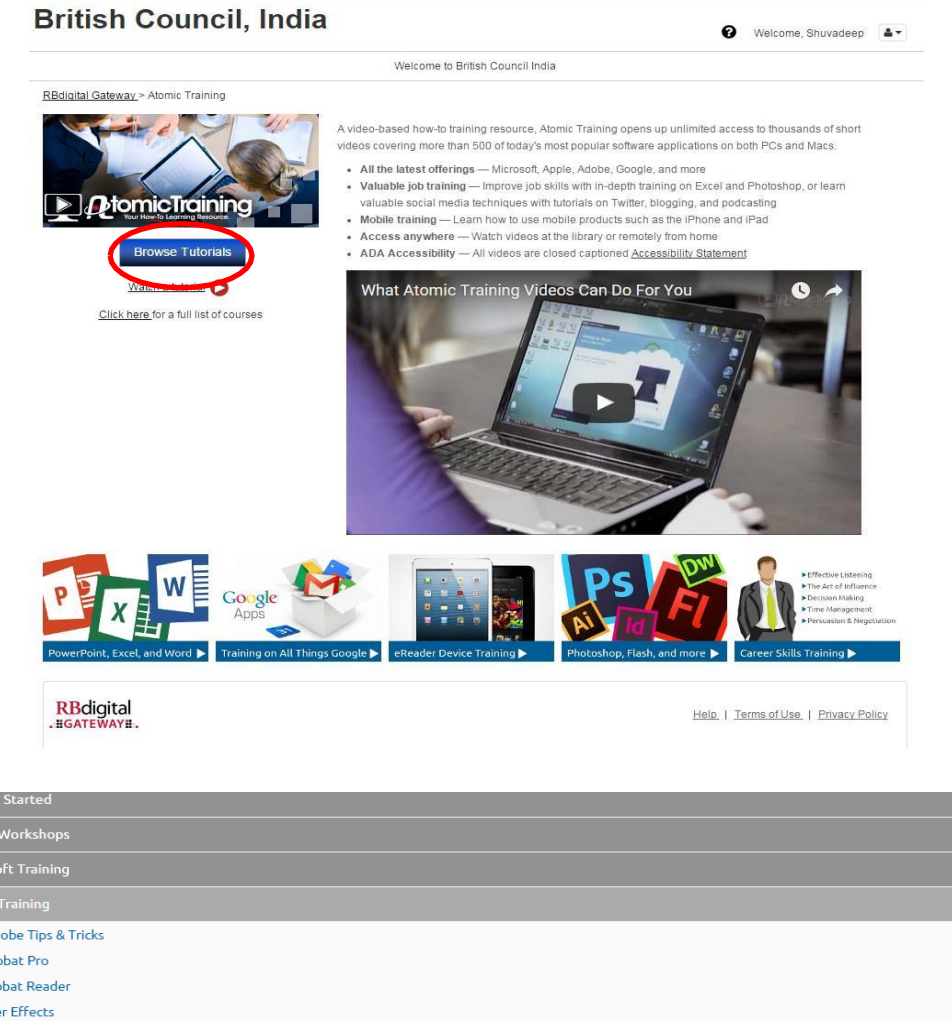

| Adobe Training        |             |
|-----------------------|-------------|
| Adobe Tips & Tricks   | 0           |
| ≽ Acrobat Pro         | 0           |
| 🗡 Acrobat Reader      | 0           |
| AE After Effects      | 0           |
| Au Audition CC        | 0           |
| Bridge CC             | 0           |
| 🐼 Captivate           | 0           |
| CE ColdFusion         | 0           |
| Creative Cloud Basics | 0           |
| Dw Dreamweaver        | 0           |
| An Edge Animate CC    | 0           |
| Fw Fireworks          | 0           |
| Flash                 | 0           |
| Ai Illustrator        | 0           |
| In Design             | 0           |
| 🗃 Media Encoder       | 0           |
| Mu Muse               | 0           |
| PhoneGap Build        | 0           |
| Ps Photoshop          | 0           |
| Photoshop Elements    | 0           |
| pre Premiere Elements | 0           |
| Pr Premiere Pro       | 0           |
| Apple Training        | <b>&gt;</b> |
| Google Training       |             |
| Additional Training   | •           |

#### OneNote 2013 Training

Platform: PC

Expand all / Collapse all

become more organized ac Copy and paste this address (CtrI+C - Win, Cmd+C - Mac, Long-press - Mobile) In this online training serie digital notebooks that con pages. These pages can co

OneNote® 2013 is the pe

handwritten text that can images, spreadsheets, Visi audio or video recordings. Once you've created your notebooks, you'll learn how to tag items and you'll understand how this can help you to improve your

Share this Movie

method of organization.

|    |                                                   | Key #  | Length      |
|----|---------------------------------------------------|--------|-------------|
| 1. | What you'll learn in this training                | 124506 | 00m:58s 🚖 😂 |
| 2. | Introducing OneNote                               | 124507 | 01m:25s 🌟 🖆 |
| 3. | <ul> <li>Creating a new notebook</li> </ul>       | 124508 | 01m:16s 🌟 Ċ |
| 4. | Working with pages and subpages                   | 124509 | 01m:22s 🌟 Ċ |
| 5. | <ul> <li>Getting help when you need it</li> </ul> | 124510 | 01m:52s 🌟 😂 |
| 6. | Docking to the desktop                            | 124511 | 01m:36s 🌟 Ċ |
| 7. | Introducing the new features pt. 1                | 124512 | 00m:53s 🌟 Ċ |
| 8. | Introducing the new features pt. 2                | 124513 | 01m:10s 🌟 🕑 |

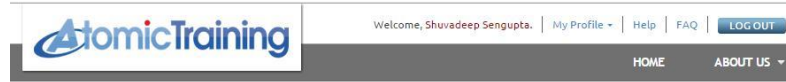

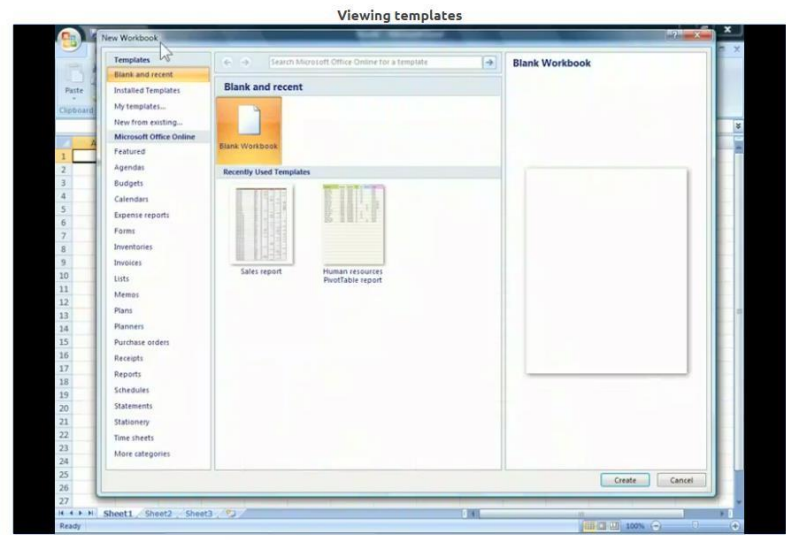

This tutorial © Copyright 2016 Atomic Learning, Inc. All rights reserved.

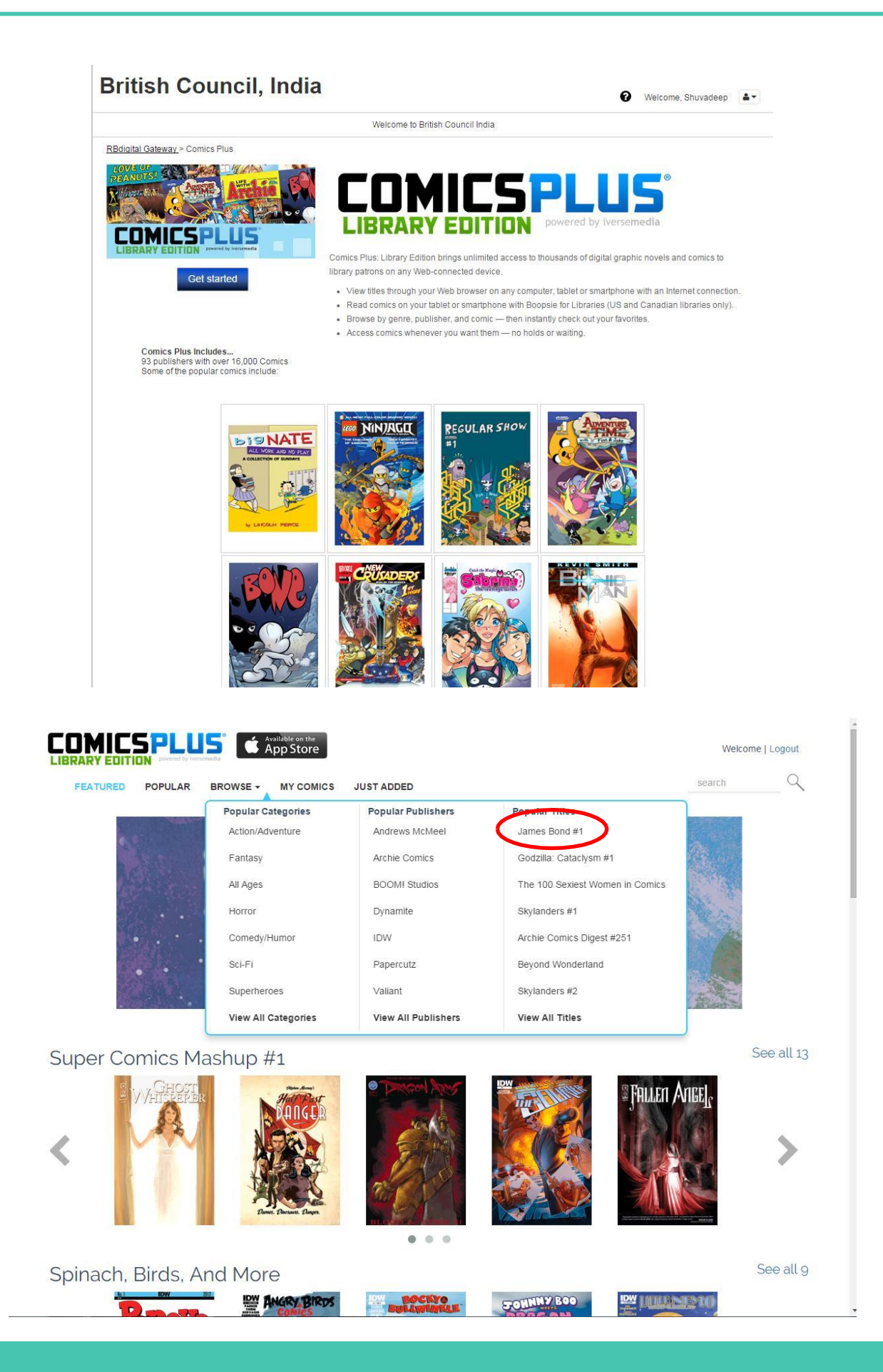

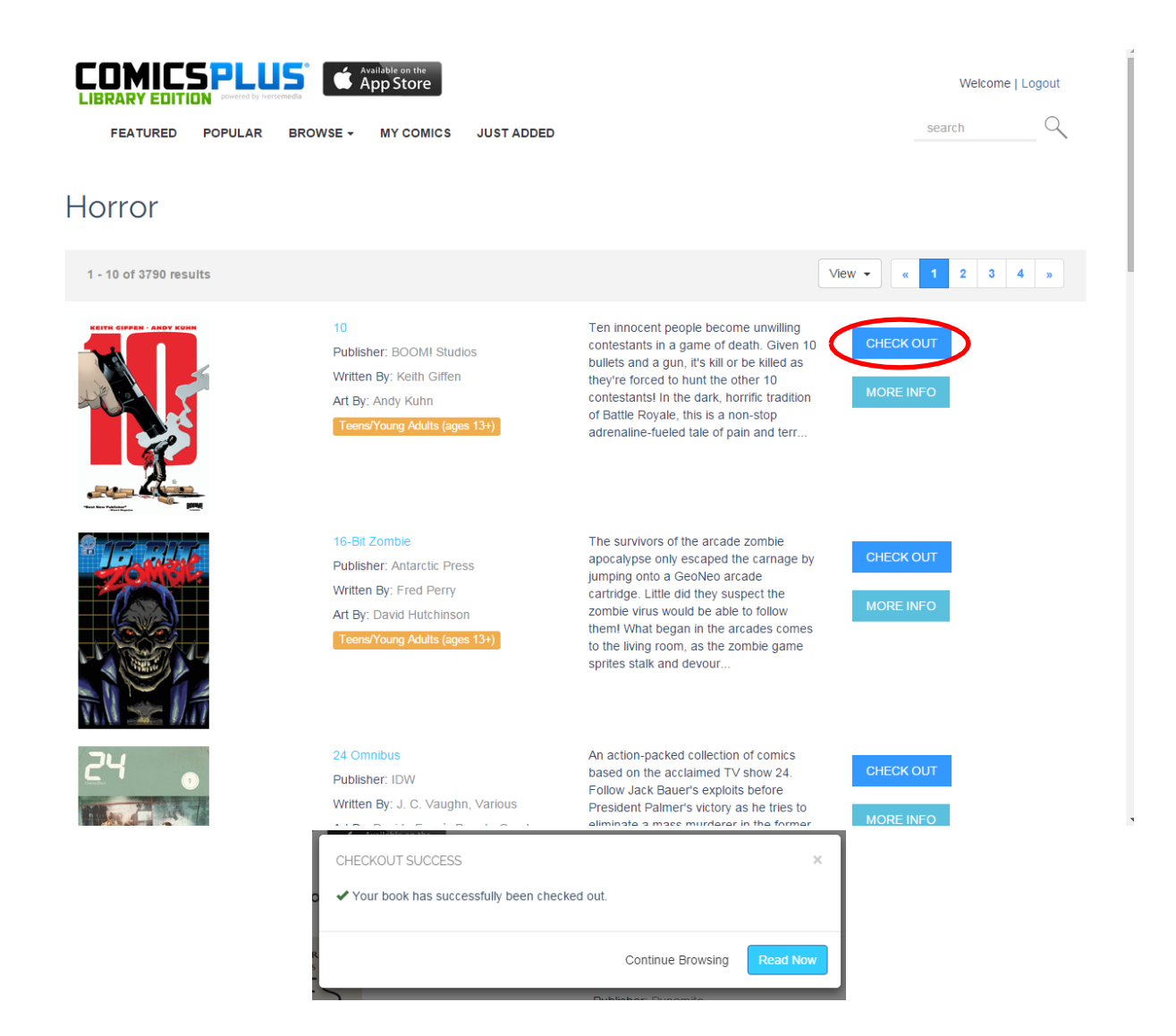

## LITERATURE ONLINE - ABODE FOR ALL LITERATURE STUDENTS & RESEARCH SCHOLARS

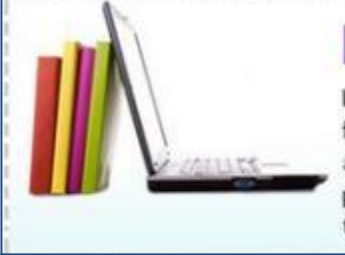

## **E-Literature**

Literature Online is the premier online resource for literary research. Primary texts, criticism, and reference works are made available to provide a one-stop resource for the study and teaching of English literature.

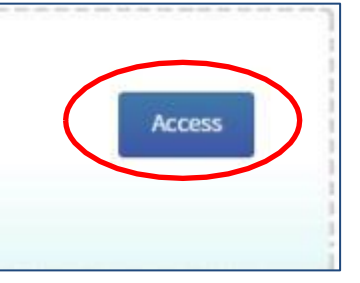

Recent Searches | Selected Items | My Archive | Exit | Help

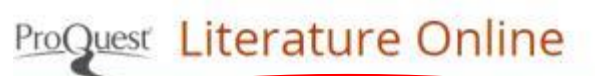

Texts -

Criticism • Reference • Dubout

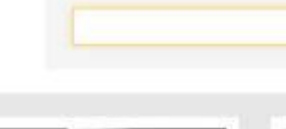

Authors \*

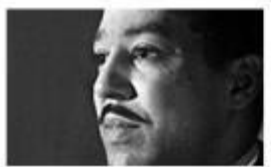

Authors

Hame

Includes authors from the eighth century to the present day.

Search authors

Browse list of authors

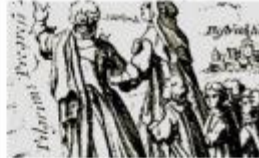

Texts

The full text of more than 350,000 works of poetry, drama and prose.

Search all texts, poetry, drama and prose

Browse texts by period

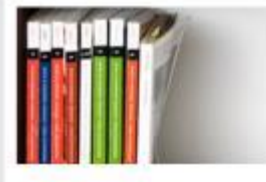

Criticism Cross-search ABELL with articles from full text journals.

Search all criticism, ABELL

Browse full text journals

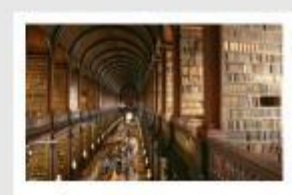

Reference

Print reference works, bibliographies, biographies and student guides.

Search all reference material

Browse reference works

#### Featured Author

#### Jane Austen 🔝

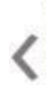

Jane Austen's fourth novel, Emma, was published 200 years ago this year. Following hard on the heels of her earlier works, Sense and Sensibility, Pride and Prejudice and Mansfield Park, all of which had been published in the short period between 1811 and 1814 and all of which had been enthusiastically received by the reading public, Emma employs familiar narrative techniques by focusing heavily on the point of view of a single character, Emma Woodhouse. The reader is drawn into Emma's consciousness, a technique that intensifies the novel's ironic commentary on her blindnesses and errors. If Emma is a comedy of manners, then it is at times also a dark one, exploring women's complex involvement with the roles demanded of them by a materialistic courtship system.

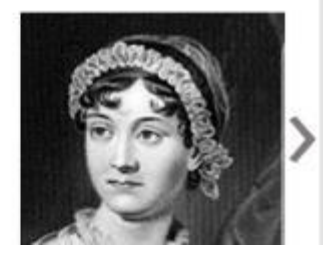

Also watch classic Shakespeare plays and listen to world's beautiful poetry Online.

#### Option - 1

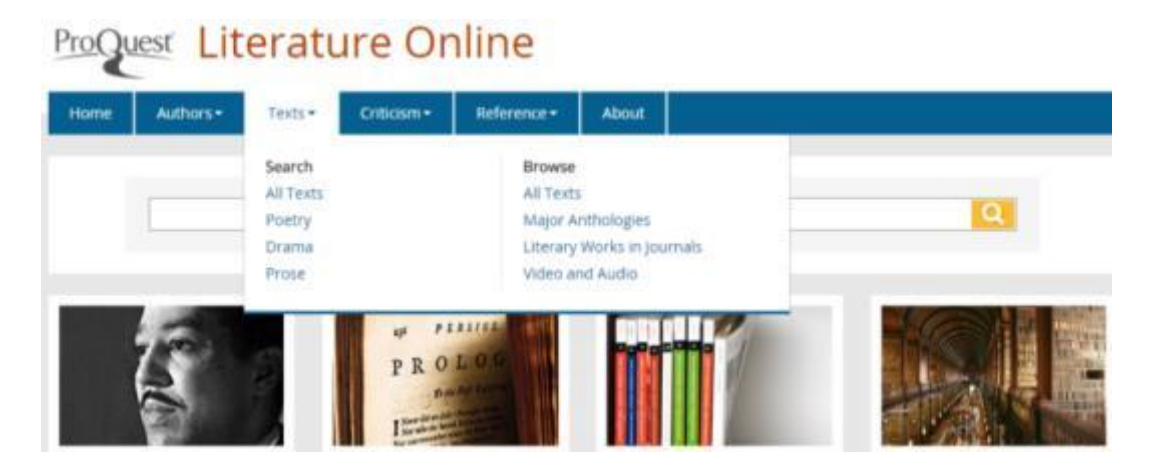

# ProQuest Literature Online

| Home | Authors - | Texts <del>-</del> | Criticism <del>-</del> | Reference <del>-</del> | About |
|------|-----------|--------------------|------------------------|------------------------|-------|
|------|-----------|--------------------|------------------------|------------------------|-------|

#### Browse Video and Audio

Poets On Screen [880 clips]

880 video clips of poets reading their own and other poets works.

Shakespeare Audio Plays [38 plays]

Fully dramatised, unabridged audio recordings of each of Shakespeares 38 plays.

Poetry Archive Audio [921 poems]

921 links to poetry readings at The Poetry Archive

#### Option - 2

## ProQuest Literature Online

| Home   | Author  | 's•   | Texts - | Criticism •             | Reference - | About |                                    |  |
|--------|---------|-------|---------|-------------------------|-------------|-------|------------------------------------|--|
| Search | n Texts |       | _       | Search<br>All Criticism |             |       | Browse<br>Full Text Journals       |  |
| All    | Poetry  | Drama | Prose   | ABELL                   |             |       | New Essays on the American Novel   |  |
|        |         |       |         |                         |             |       | Cambridge Companions to Literature |  |

Recent Searches Selected Items My Archive Exit

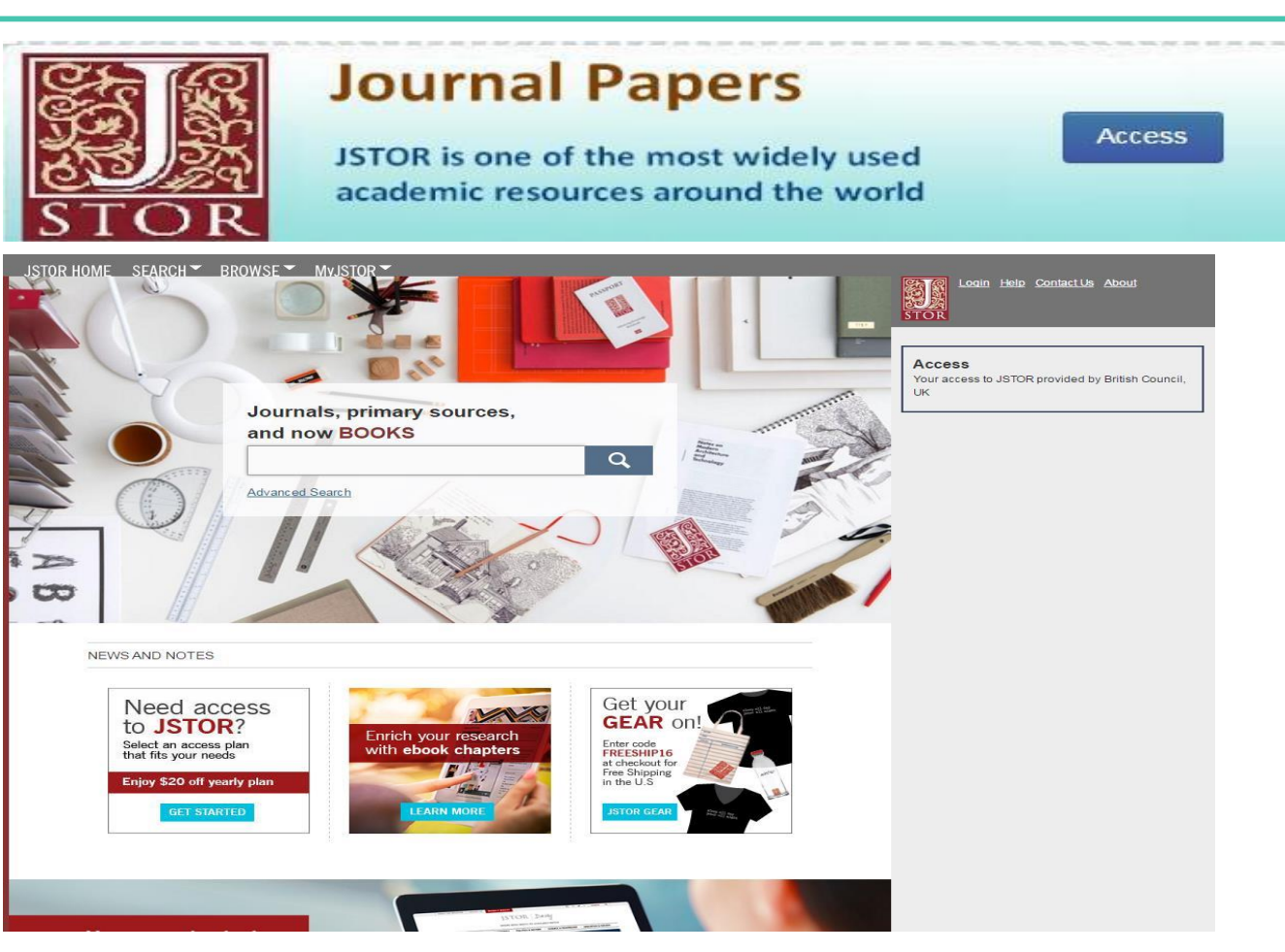

| STOR HOME SEARCH BROWSE V/VJSTOR V<br>by Title by Publisher by Subject Q |                                      |                                     |                            |                 |              |           |                |         |  |
|--------------------------------------------------------------------------|--------------------------------------|-------------------------------------|----------------------------|-----------------|--------------|-----------|----------------|---------|--|
| A B C                                                                    | rting with:<br>DEEG                  | НIЛ                                 | KLMN                       | QEQ             | <u>RS</u>    | IUY       | <u>wxyz</u>    |         |  |
| All Content                                                              | Journals                             | Books                               | Pamphlets                  |                 |              |           |                |         |  |
| 0-9                                                                      |                                      |                                     |                            |                 |              |           | Published Date | Туре    |  |
| 1 Timothy:                                                               | A New Covenan                        | t Commentary                        |                            |                 |              |           | 2013           | Book    |  |
| 10 PRINT                                                                 | CHR\$(205.5+RN                       | D(1)): : GOTO                       | 10                         |                 |              |           | 2013           | Book    |  |
| 100 Million<br>States                                                    | Unnecessary Re                       | eturns: A Simp                      | le, Fair, and Com          | petitive Tax Pl | an for the U | Inited    | 2008           | Book    |  |
| 100 Years                                                                | of Permanent Re                      | evolution: Resu                     | ilts and Prospects         | 5               |              |           | 2006           | Book    |  |
| The 1002n                                                                | d Night                              |                                     |                            |                 |              |           | 1990           | Book    |  |
| The "1007<br>Policy in th                                                | Anonymous" and<br>ne High Middle A   | d Papal Sovere<br>ges               | eignty: Jewish Pe          | rceptions of th | e Papacy ar  | nd Papal  | 1984           | Book    |  |
| 101 Best A                                                               | ustralian Beache                     | es                                  |                            |                 |              |           | 2012           | Book    |  |
| 101 Career                                                               | s in Mathematics                     | <u>s</u>                            |                            |                 |              |           | 2014           | Book    |  |
| 101 Quante                                                               | um Questions                         |                                     |                            |                 |              |           | 2011           | Book    |  |
| 1177 B.C.:                                                               | The Year Civiliza                    | ation Collapse                      | <u>1</u>                   |                 |              |           | 2014           | Book    |  |
| <u>12-Sep: Co</u>                                                        | mmunity and Ne                       | eighborhood Re                      | ecovery at Ground          | d Zero          |              |           | 2011           | Book    |  |
| <u>1-3 John: \</u>                                                       | Norship by Lovin                     | g God and On                        | e Another to Live          | Eternally       |              |           | 2015           | Book    |  |
| The \$13 Tr                                                              | illion Question: H                   | How America N                       | lanages Its Debt           |                 |              |           | 2016           | Book    |  |
| 1381: The                                                                | Year of the Peas                     | ants' Revolt                        |                            |                 |              |           | 2014           | Book    |  |
| <u>14 Days: N</u>                                                        | laking the Conse                     | ervative Mover                      | nent in Canada             |                 |              |           | 2014           | Book    |  |
| 14th Centu                                                               | ry English Mysti                     | cs Newsletter                       |                            |                 |              |           | 1974-1983      | Journal |  |
| <u>1500 Califo</u><br>Place Nam                                          | ornia Place Name<br>lesby Erwin G. G | es: Their Origin<br>Gudde, Third ea | n and Meaning, A<br>lition | Revised version | on of1000 C  | alifornia | 1998           | Book    |  |
| 1587 A Ye                                                                | ar of No Significa                   | ance: The Mind                      | Dynasty in Decli           | ine             |              |           | 1981           | Book    |  |

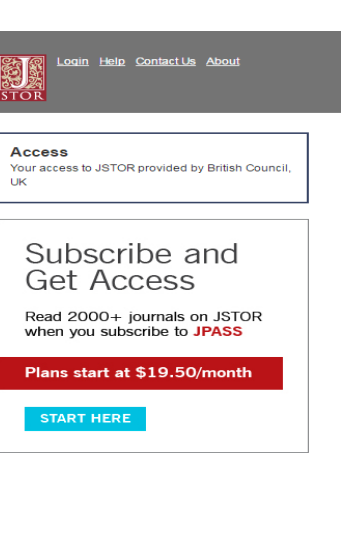

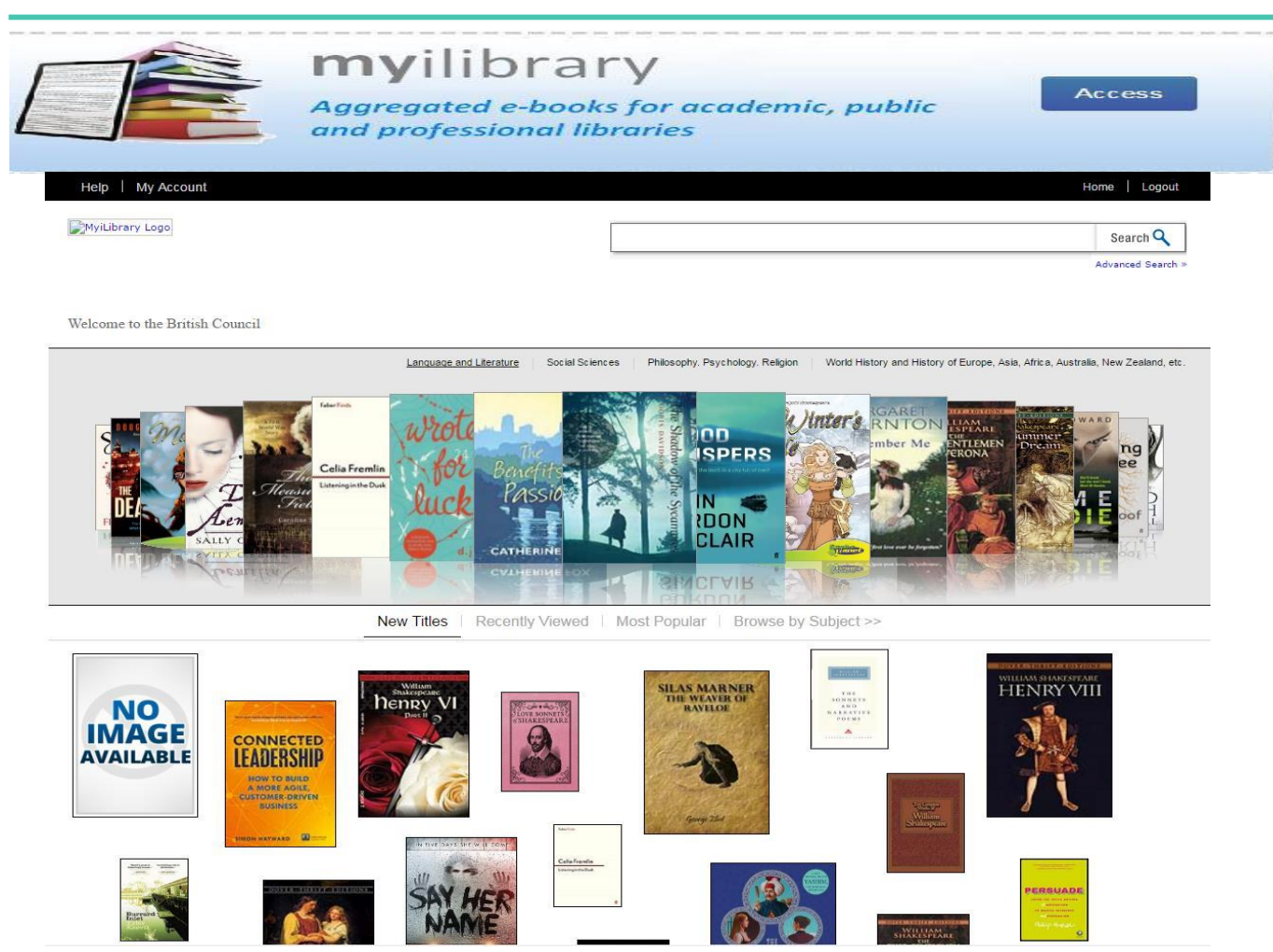

Create an account, login and add to bookshelf for download. Adobe Digital Edition is needed to access the books.

#### Product Detail

ক্ষ

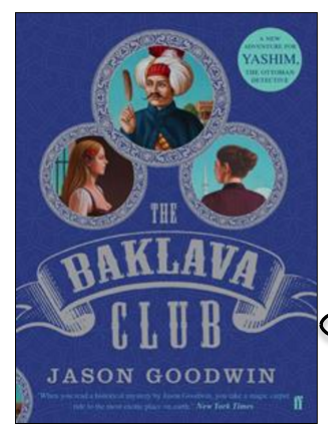

Baklava Club

Bakiaya Cub Written By: Goodwin, Jason Published By: Faber & Faber Published In: 2014 MIL EAN/ISBN: 9780571307319 Hardcover EAN/ISBN: 9780571239962 Paper EAN/ISBN: 9780571307319 BIC: FF BIC: FF

Related Subjects: Language and Literature >> English literature >> 2001-Readership: General/trade

This is an EPUB title and not available for online reading. If your library subscribes to MyiLibrary Download service, you may <u>add it to your Bookshelf</u> and download the pumplete title for offline reading. Add to Bookshelf for Download »

Description | Table of Contents | Citation

In nineteenth-century Istanbul, a Polish prince has been kidnapped. His assassination has been bungled and his captors have taken him to an unused farmhouse. Little do they realize that their revolutionary cell has been penetrated by their enemies, who use the code name La Pluma (the Feather).

Yashim is convinced that the prince is alive. But he has no idea where, or who La Piuma is - and has become dangerously distracted by falling in love. As he draws closer to the prince's whereabouts and to the true identity of La Piuma, Yashim finds himself in the most treacherous situation of his career: can he rescue the prince along with his romantic dreams?

Jason Goodwin's bestselling 'Yashim' series has been published across the globe and received huge critical acclaim. In The Baklava Club, Goodwin takes Yashim on an adventure like no other, through the stylish, sensual world of Ottoman Istanbul.

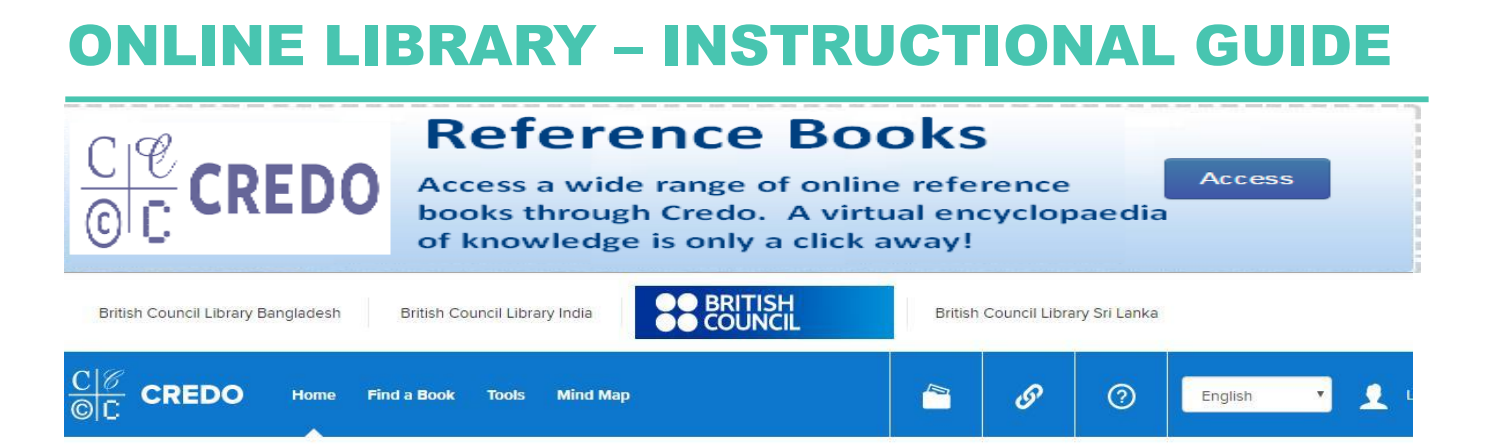

## **Background Information to Start Your Research**

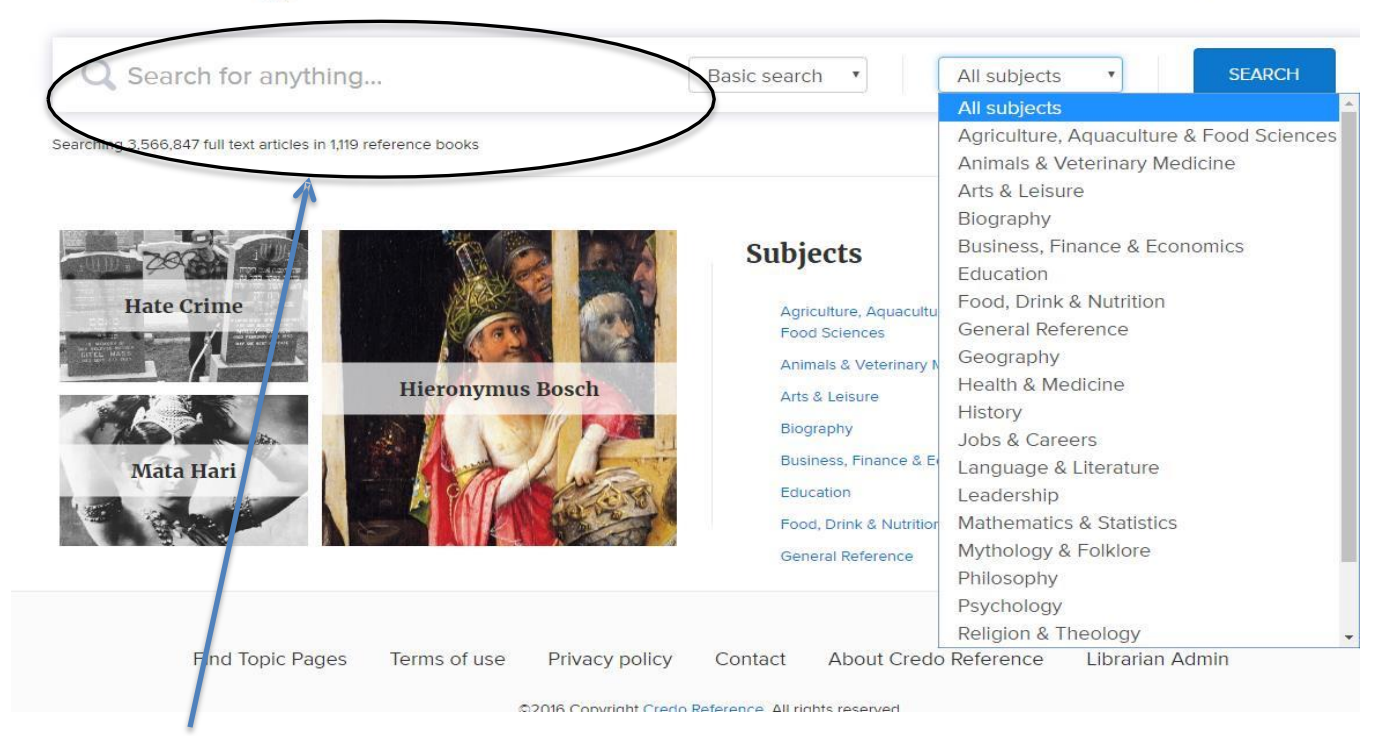

#### Your virtual Encyclodaedia. Search for reference information services on any topic.

| Narrow Your Book Results                                       | All A B C D I      | E F G H I K M N P S T                                                                                                    | Details   L              |
|----------------------------------------------------------------|--------------------|----------------------------------------------------------------------------------------------------|--------------------------|
| Clear all selections                                           | Poole              | 4E Books Found                                                                                                    | In Coography             |
| Subjects                                                       | DOOKS              |                                                                                                    | in Geography             |
| All Subjects<br>Agriculture,<br>Aquaculture & Food<br>Sciences | Title<br>contains: | Antarctica: An Encyclopedia                                                                                                    | 🗎 Save                   |
| Animals & Veterinary<br>Medicine                               | ANTARCTICA         | This second edition of the 1990 Library Journal "Best Reference" book, four years in the compiling and<br>writing, is an exhaustive A-Z direct-entry encyclopedia of Antarctica. It doubles the first editions entries to 30          | 0,000,                   |
| 🗄 Arts & Leisure                                               | AN ENCYCLOPEDIA    | covering geographical features, historical events, explorers, expeditions, airplanes, ships, scientists, scientific tour operators, scientific terms, birds, animals, insects, flora, items of general interest and much more. "Antar | c stations,<br>ctica" is |
| Biography                                                      |                    | defined as all land and water south of 60°S.                                                                                                    |                          |
| Business, Finance &<br>Economics                               | BREWERS            | Brewer's Britain and Ireland                                                                                                    |                          |
| Food, Drink &<br>Nutrition                                     | ERITAIN<br>IRELAND | A richly fascinating and browsable 'heritage tour' of places and place-names in Britain and Ireland.                                                                                                    | H Save                   |
| General Reference<br>Geography                                 | and a              |                                                                                                    |                          |
| Health & Medicine                                              | CANADA'S           | Canada's Diverse Peoples: A Reference Sourcebook<br>In this comprehensive reference, Historian J.M. Bumsted takes readers on a chronological tour of Canada's                                                                         | H Save                   |
| Language &                                                     | *                  | etnnic nistory.                                                                                                    |                          |
| Leadership<br>Mathematics &<br>Statistics                      |                    | Cassell's Peoples, Nations and Cultures<br>A unique and comprehensive historical guide to the world's peoples, from the earliest times to the present.                                                                                | H Save                   |

## **E-BOOKS**

| On<br>24*<br>1,1                                                                                         | <b>line Aca</b><br>7 access to mo<br>9,000 online bo | demic I<br>re than<br>ooks | Books                        |             | ccess                       |
|----------------------------------------------------------------------------------------------------|------------------------------------------------------|----------------------------|------------------------------|-------------|-----------------------------|
| Options to sear                                                                                          | rch an e-be                                          | 0 <b>0k</b> – {            | Type<br>subject<br>keyword h | the<br>here | )                           |
| British Council Division                                                                                 | 0                                                    |                            |                              | Facility    |                             |
| Simple Search 9                                                                                          | rch Advanced All Subje                               | kts -                      |                              | English     | My settings   sign o        |
| Need authoritative information?<br>Your library offers ebooks from<br>trusted publishers in all academic | Enswer by Topic                                      | Business &<br>Economics    | Computers<br>& IT            | Education   | Engineering<br>& Technology |
| Academic Complete <sup>®</sup> collection<br>How-to Videos on YouTube<br>View Knowledge Base             | Fine Arts                                            | History                    | Language &<br>Literature     | Law         | Life Sciences               |

Option 2: advanced Search - boolean Operators

| British Council Divi                                                       | sion                                                                                                    |                                                                                          |                 |                                              |
|----------------------------------------------------------------------------|----------------------------------------------------------------------------------------------------|------------------------------------------------------------------------------------------|-----------------|----------------------------------------------|
| Home Search Books                                                          | helf                                                                                                    |                                                                                          |                 | English * My Se                              |
| Simple Search                                                              | Search Hide Advanced C                                                                                      | Option All Subjects                                                                      |                 |                                              |
| TITLE RESILTS CHAPTER RESULTS                                              | SEARCHES.                                                                                                   |                                                                                          |                 |                                              |
| 3cs the "Search" button when you've fin<br>Search In [12 Call Number       | theid describing your search<br>• Trum light to light66                                                     |                                                                                          |                 |                                              |
| and in Text and Key Fields                                                 | • for                                                                                                    | œ                                                                                        |                 |                                              |
| Fisca your vesich using R Avy of     Congresses     Astronomy     Bography | De selected subjects is g. Math. OR Science) © AR of<br>Algora<br>Similarity Of The Paulic<br>United States | the selected subjects (e.g. Math AND Science<br>Coornery, Organia<br>Colores<br>Polymers | Dimatic Changet | Gentgy     Ecolomic Aspects     Dischemistry |
| Seasts                                                                     |                                                                                                    |                                                                                          |                 |                                              |

#### Option 3: choose by Topic

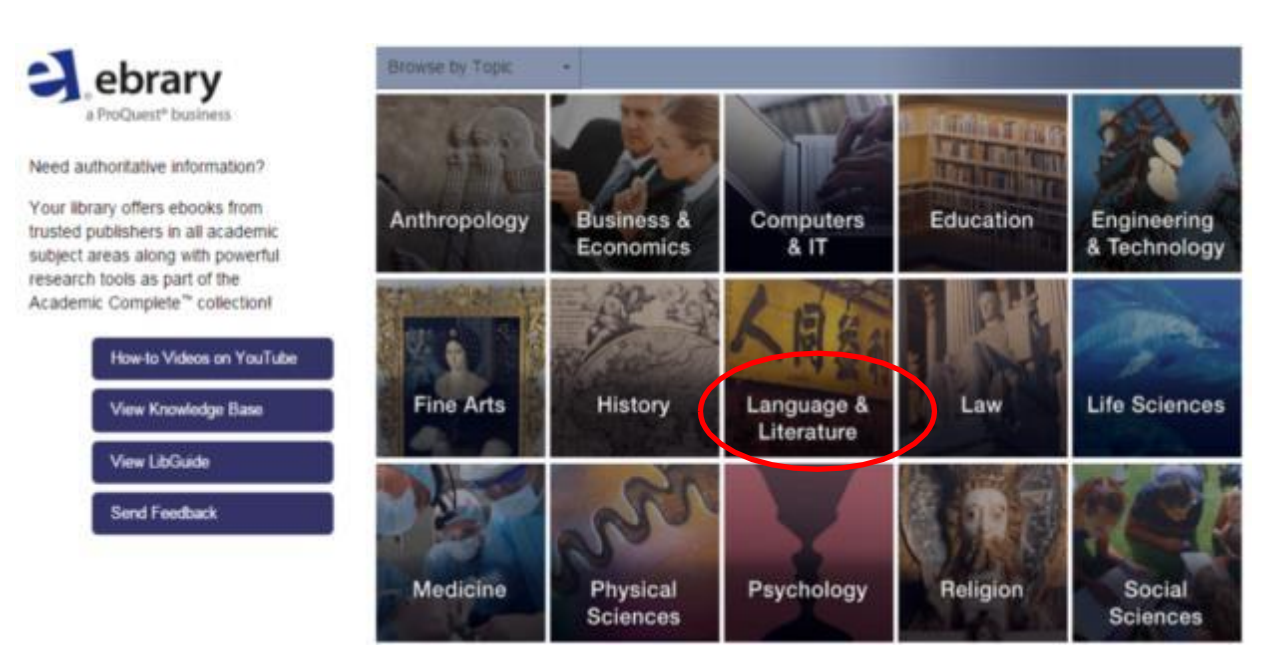

## Select the e-book

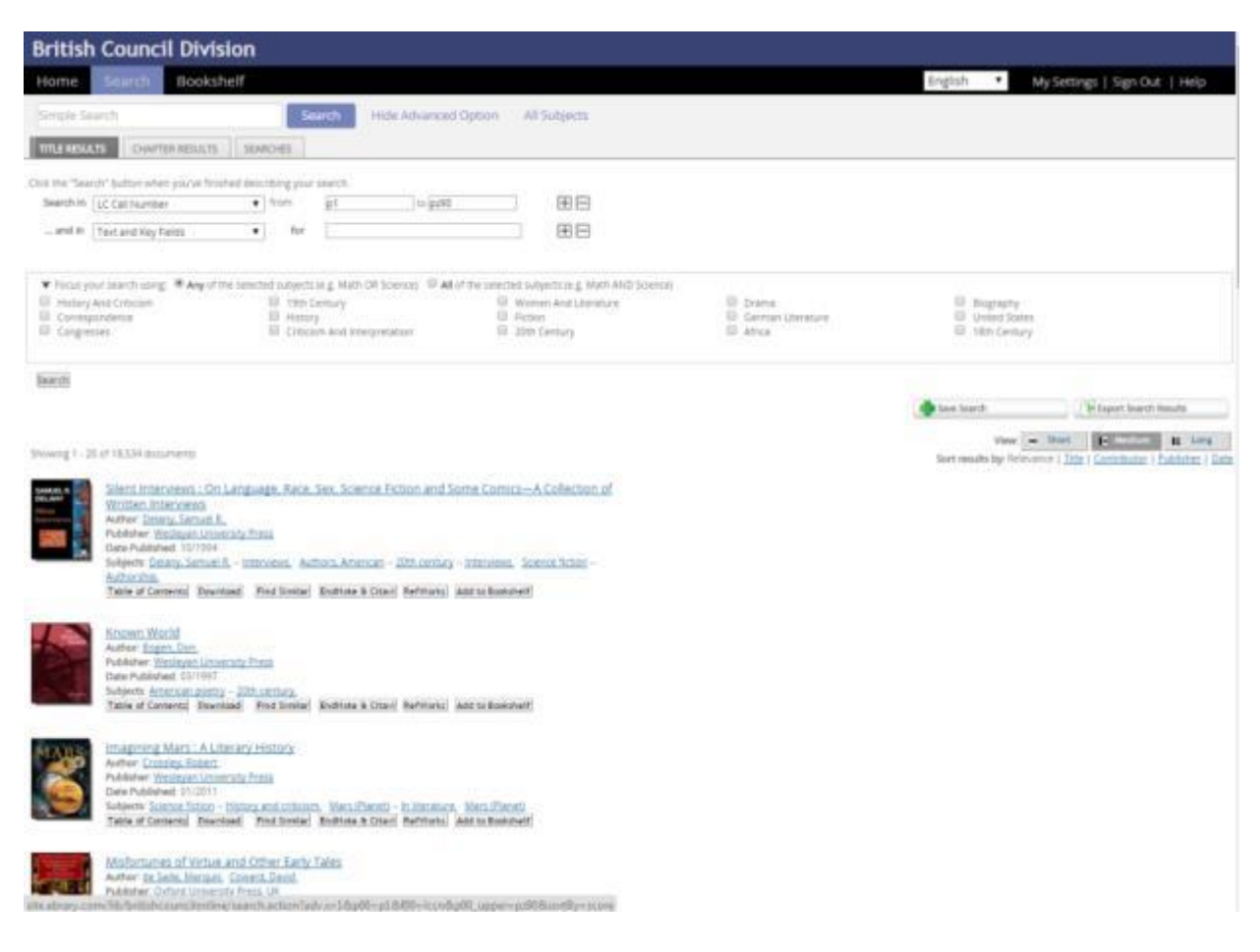

## Read, Download, Add your Favourite Book to Bookshelf

|                           | Silent Interviews: On Language Race Sex.                                    | BIBLIGGRAPHIC INFO     |                                                                                                    |  |
|---------------------------|-----------------------------------------------------------------------------|------------------------|----------------------------------------------------------------------------------------------------|--|
| DELANY                    | Science Fiction and Some Comics—A Collection<br>of Written Interviews       | 77.4                   | Silent interviews - On Language, Race, Sex, Science Fiction<br>and Some Comics—A Collection of Written Interviews  |  |
| Silent<br>Interviews      | by Delany; Samuel R.                                                        | CONTRIBUTOR            | Delany, Samuel R.                                                                                                  |  |
| Interviews                |                                                                             | 3.8.9-0                | Wesleyan University Press                                                                                          |  |
|                           | AVAILABILITY                                                                | OATE RUBUIDHED         | October 1954                                                                                                    |  |
|                           | Your institution has unlimited access to this book.                         | Unouser                | Englan                                                                                                    |  |
|                           | Available for Online Reading                                                | 94025                  | 336                                                                                                    |  |
| 🛄 Read Online             | 50 Pages Remaining to Copy (of 50)<br>100 Pages Remaining to Print (of 100) | DODUNENT TYPE          | Book                                                                                                    |  |
| L Full Download           | Available for Full Download                                                 | LC BURJECT<br>HEADHOS  | Delany, Samuel R. – Interviews,<br>Authors, American – 20th century – Interviews,<br>Science fiction – Authorship, |  |
| Chapter Download          |                                                                             | LC CALL NUMBER         | 953554.8437-2476.1994eb                                                                                            |  |
| 📕 Add to BookShef         | TABLE OF CONTENTS                                                           | DEWEY DEDMAL<br>NUMBER | 813/.54                                                                                                    |  |
| Contract Contraction Book | Cover                                                                       | 3907 BN                | 9780819552761                                                                                                    |  |
| Cite Book                 | Contenta                                                                    | 88001/5811             | 9780819571922                                                                                                    |  |
|                           | Introduction: Reading and the Written Interview                             | COLC NUMBER            | 48139558                                                                                                    |  |
|                           | ▶ Parti                                                                     |                        |                                                                                                    |  |
|                           | ▶ Part II                                                                   |                        |                                                                                                    |  |
|                           | Appendix                                                                    |                        |                                                                                                    |  |
|                           | Index.                                                                      |                        |                                                                                                    |  |

## Interface when you click on read online

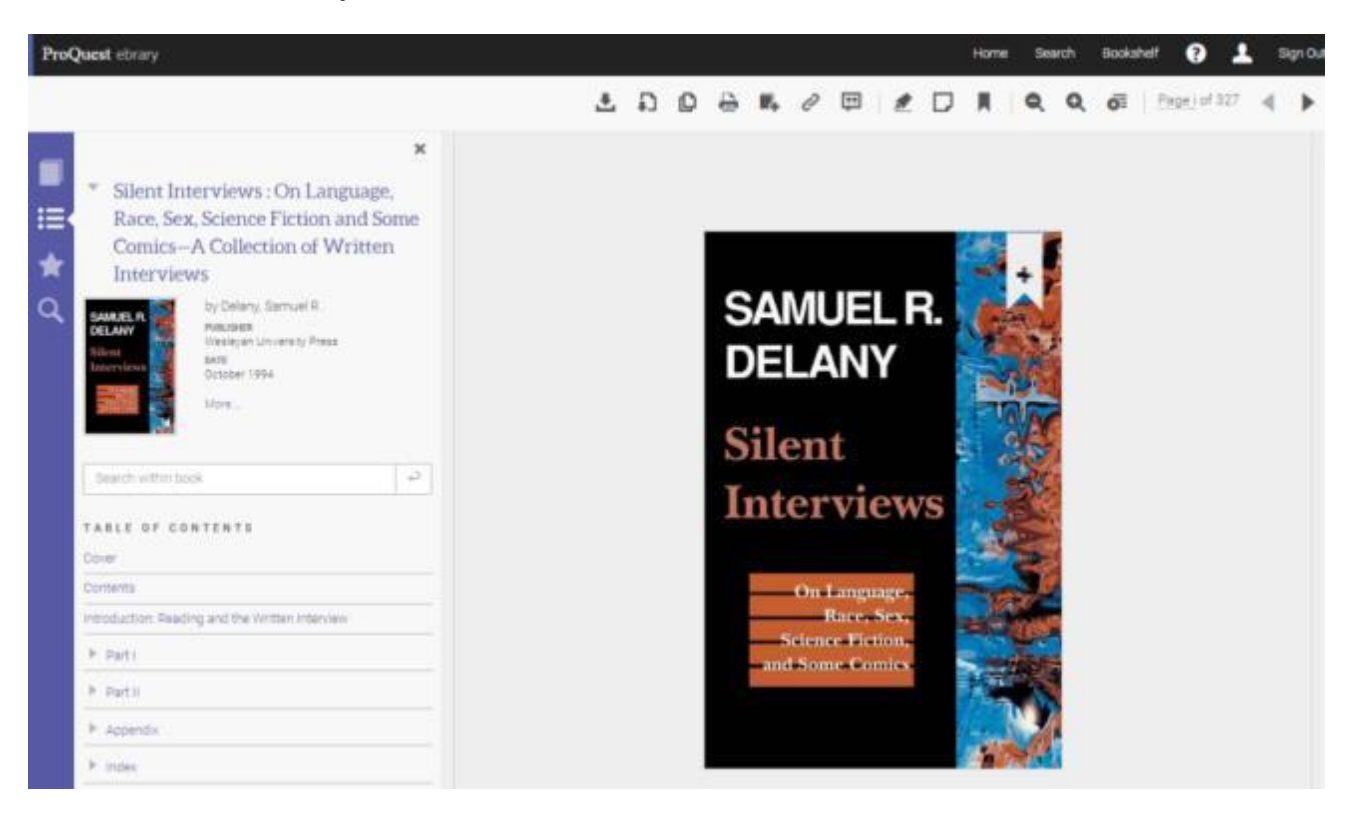

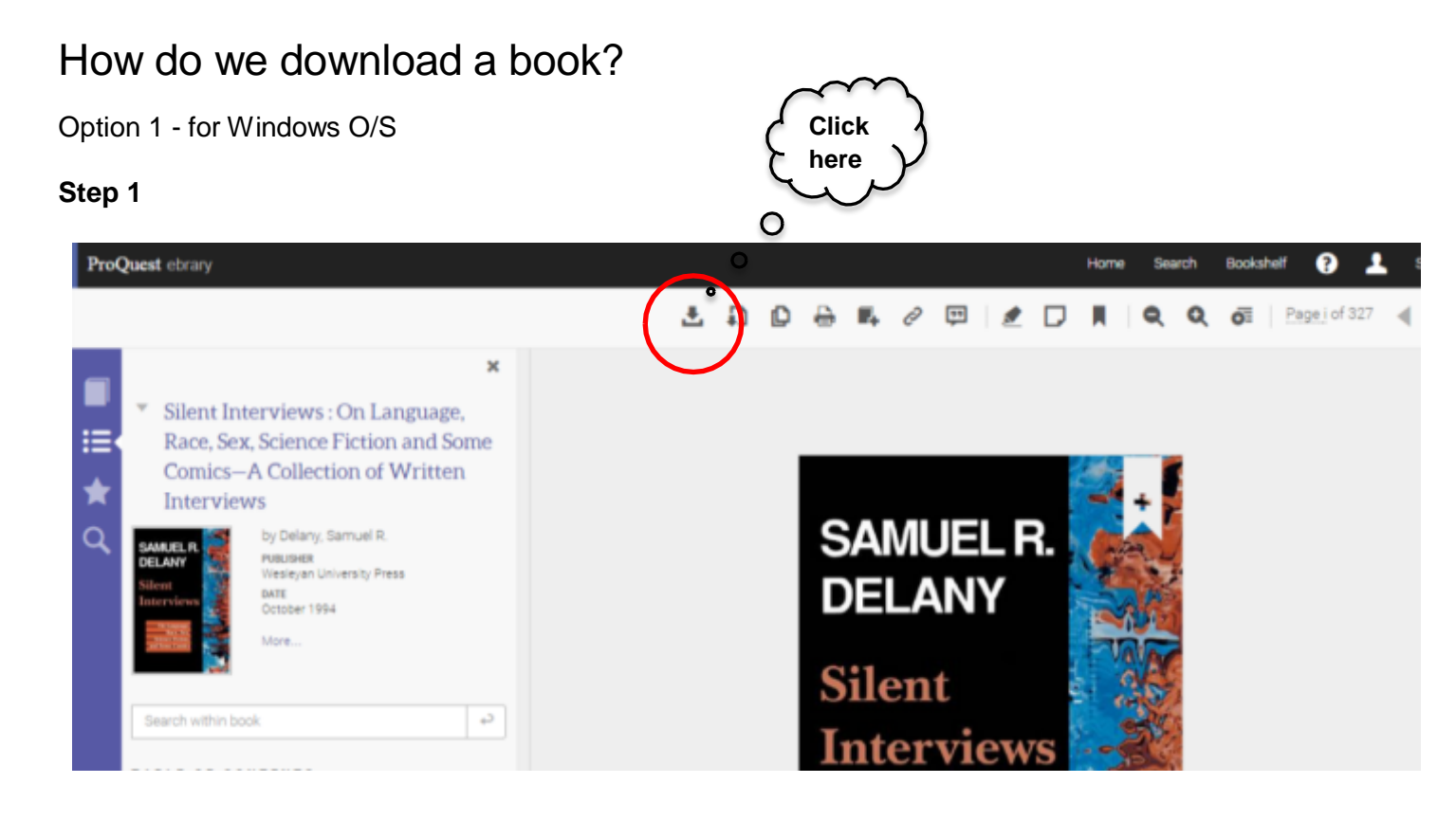

#### Step 2

|                | œ.                                                                                 | -                         | ?        |
|----------------|------------------------------------------------------------------------------------|---------------------------|----------|
| Laptop Desktop | IOS<br>(Pat) Phone, Pod)                                                           | Android<br>(Phone Tablet) | Other    |
|                | <ul> <li>I'm using my own</li> <li>I'm using a public</li> <li>Continue</li> </ul> | computer<br>computer      |          |
| 2.Install      |                                                                                    |                           | ilencer- |

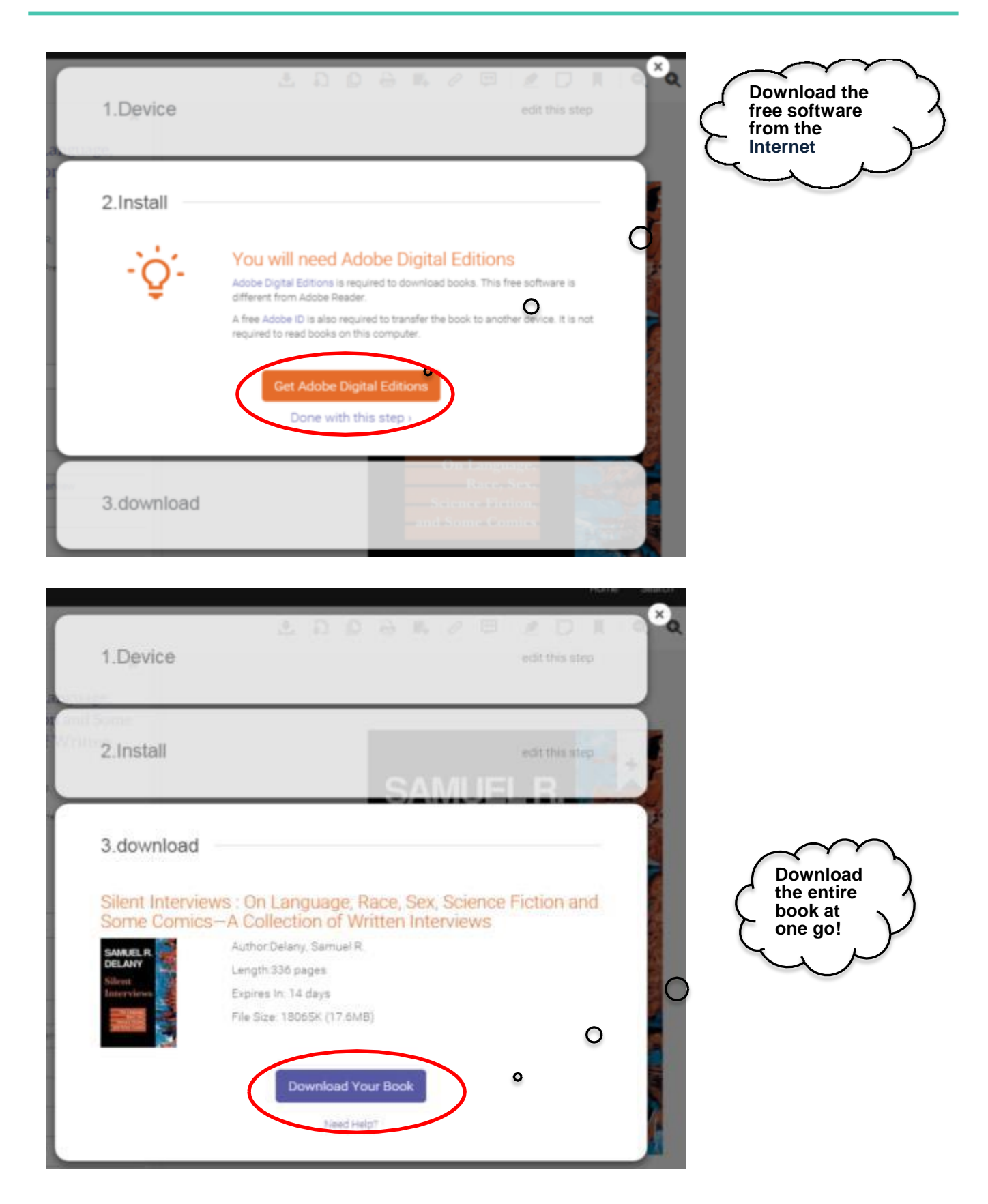

## Option 2 - for iOS/Android

| 1.What device are you u<br>Laptop Desktop                     | Ising?                                                                                                    |                                                                                           |
|---------------------------------------------------------------|----------------------------------------------------------------------------------------------------|-------------------------------------------------------------------------------------------|
| e fm using<br>2.Install<br>3.download                         | a public computer<br>ntinue<br>SAMUEL R.<br>DELANY<br>Silent                                                                                                    |                                                                                           |
| 1.Device                                                      | DDGR28ZD<br>anna                                                                                                    | Download the<br>Bluefire Reader<br>software available<br>on AppStore/<br>Google Playstore |
| You will<br>Bluefre Reade<br>from Adobe Re<br>You will also n | Reced Bluefire Reader<br>Is required to download books. This free software is over<br>ader<br>and a free Accode ID to read this book.<br>At Bluefire Reader<br>one with this step : |                                                                                           |
| 3.download                                                    | SAMUEL R.                                                                                                    |                                                                                           |

| 1.Device                                                                                  | 1 D D D H                                                                                                    | edit this step                    | ×a                                                   |
|-------------------------------------------------------------------------------------------|----------------------------------------------------------------------------------------------------|-----------------------------------|------------------------------------------------------|
| f Written<br>2.Install                                                                    |                                                                                                    | edit this step                    |                                                      |
| 3.download<br>Silent Intervis<br>Some Comic<br>Silent<br>Interview<br>Silent<br>Interview | ews : On Language, Race, Sex<br>cs—A Collection of Written Inte<br>Author:Delany, Samuel R.<br>Length:336 pages<br>Expires In: 14 days<br>File Size: 18065K (17.6MB) | s, Science Fiction and<br>erviews | Download<br>1/3 rd of the<br>book in one<br>session. |

Please note that the fully downloaded book using Adobe Digital Edition or Bluefire Reader will expire after 14 days.

# **E-JOURNALS**

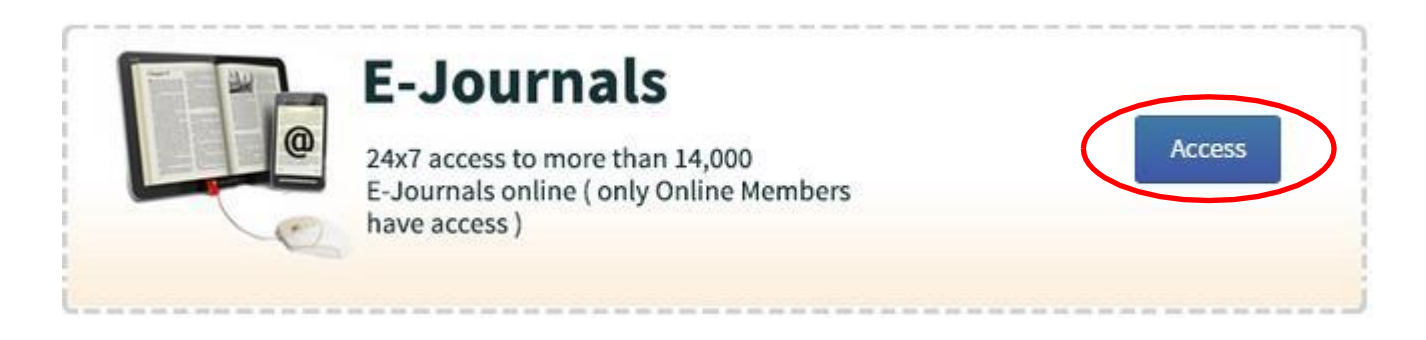

| BRITISH<br>COUNCIL India |                                                  | 🎍 Mr Shuvadeep Sengupta   ☴ History   🗣 Messages   🌣 Settings   产 Logout |                                      |                    |            |   |                 |  |
|--------------------------|--------------------------------------------------|--------------------------------------------------------------------------|--------------------------------------|--------------------|------------|---|-----------------|--|
|                          | <b>P</b>                                         | Join Now                                                                 | Our catalogue                        | About our library  | My Account |   |                 |  |
|                          |                                                  | All Title Auti                                                           | hor Subject ISBN<br>n Council        | Series Call Number | Kolkata    | • | Advanced Search |  |
|                          | E-Jour<br>24x7 Access<br>Please Click<br>Next >> | nals<br>5 To More Than 14<br>19 Next Button                              | 4,000 E-Journals Onlir<br>To Proceed | ie                 |            |   |                 |  |

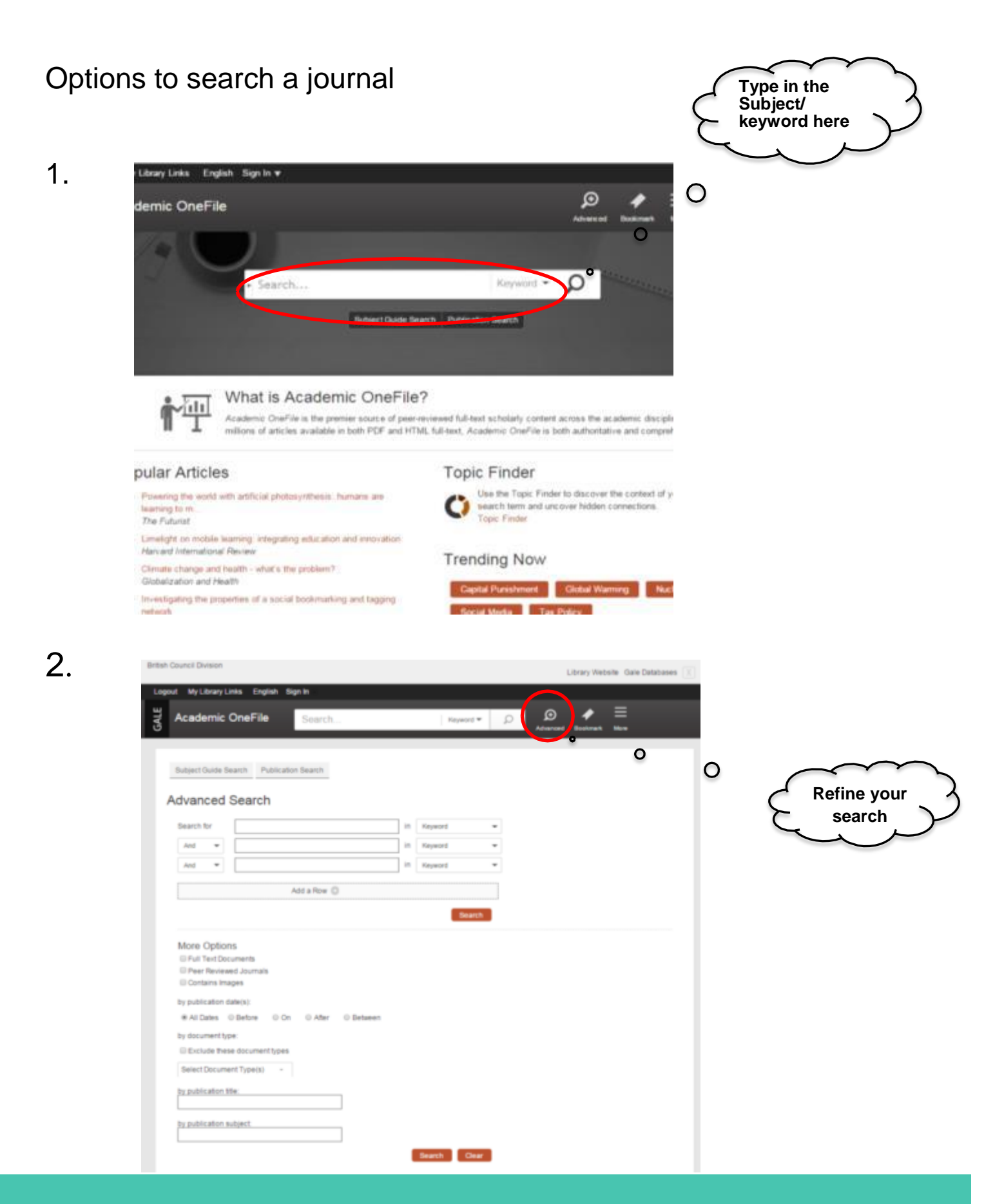

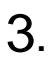

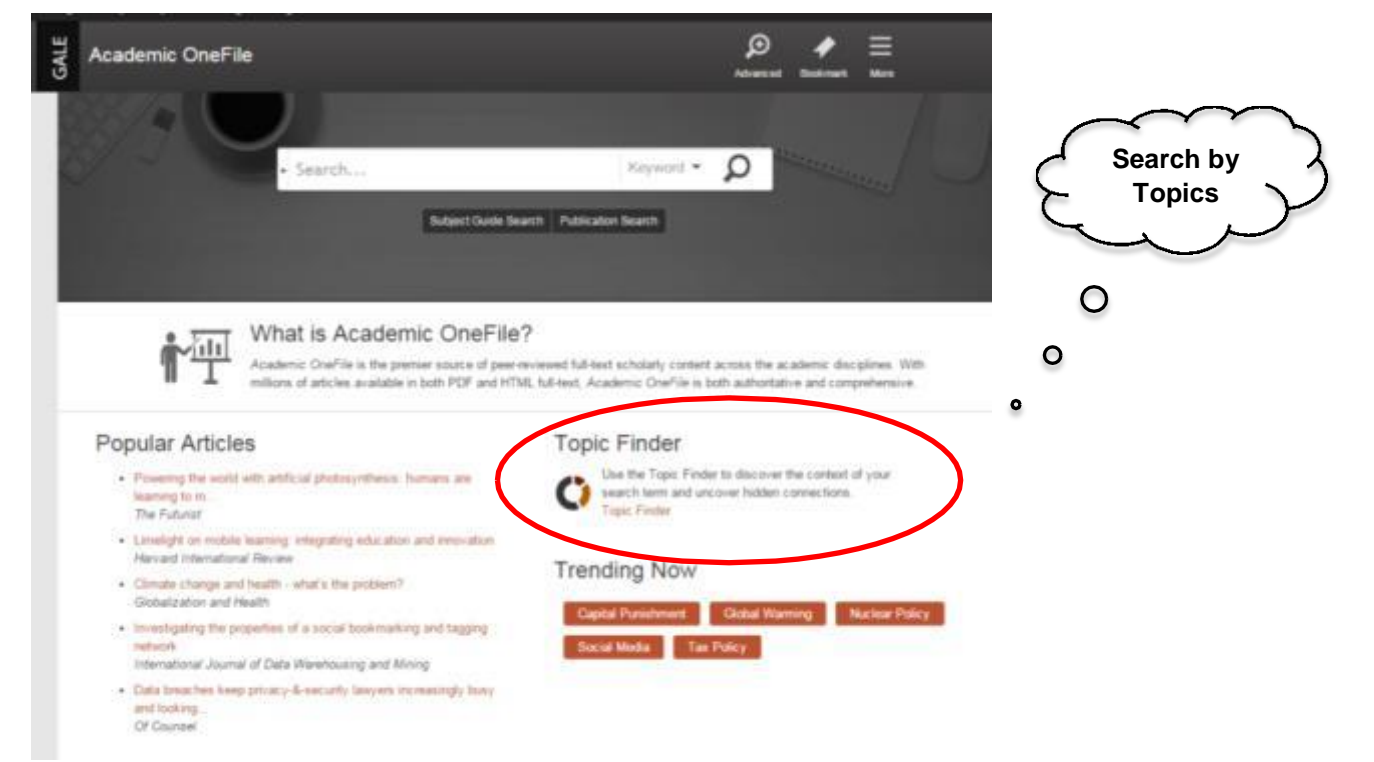

## **TOPIC FINDER**

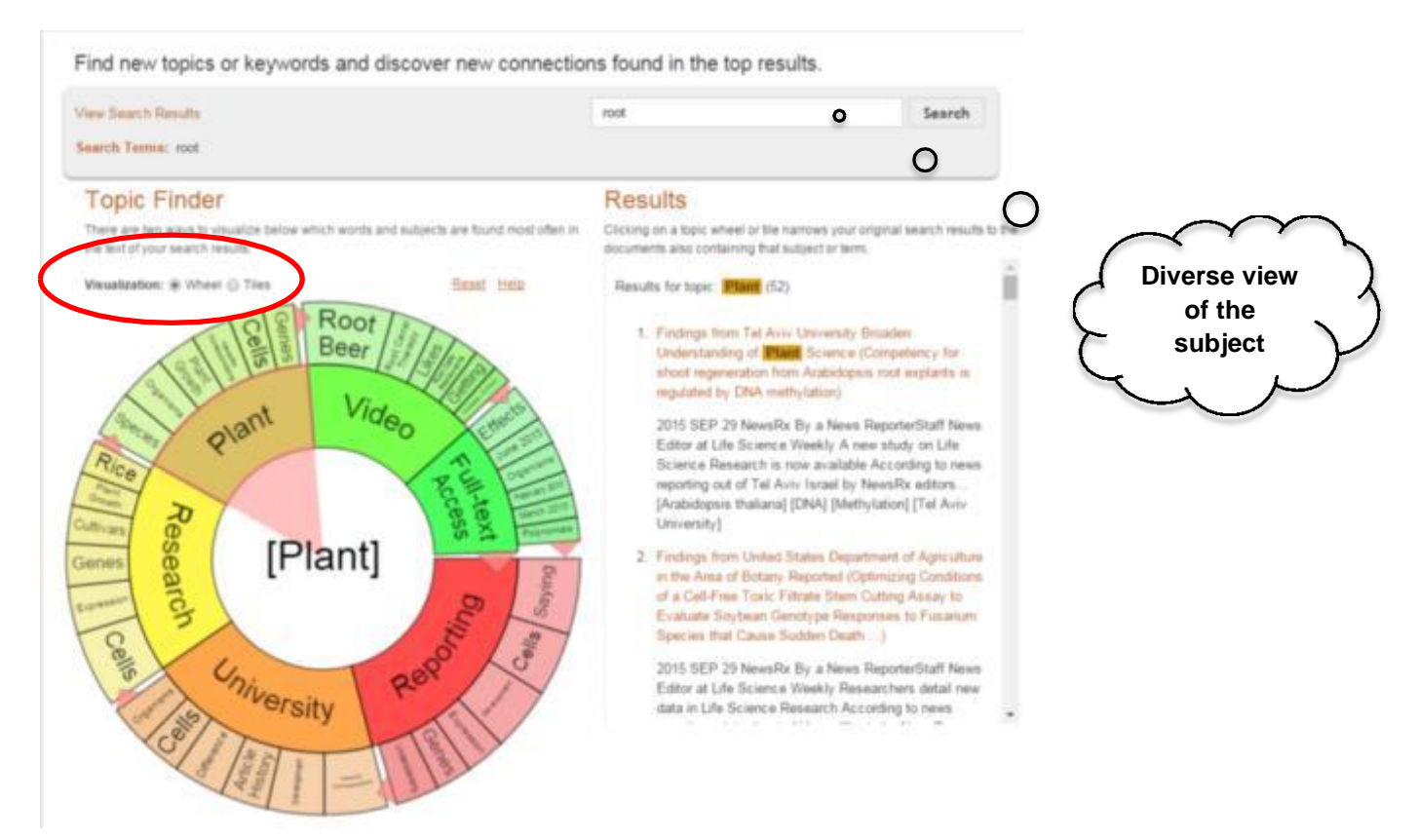

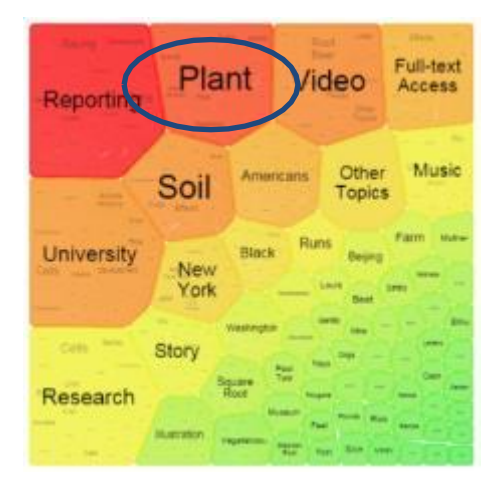

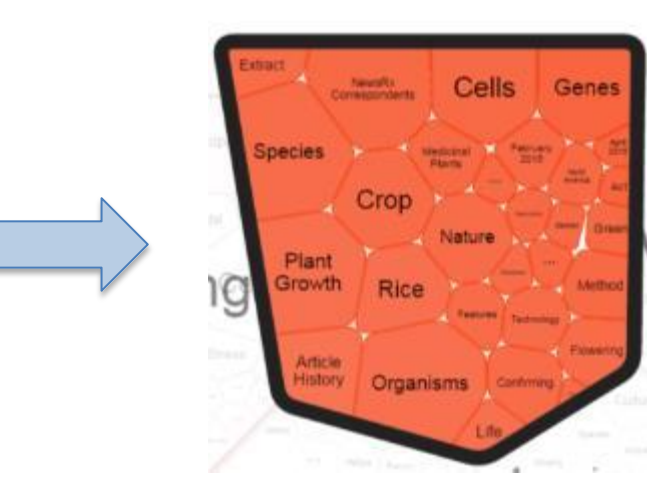

#### Read, download, print, email, share

| Log  | out My Library Links English                                                                                                    | Sign In 🔻                                                                                                    |                                                                                                    |                                                                                                    |          |                                                                                                    |                |  |
|------|----------------------------------------------------------------------------------------------------|----------------------------------------------------------------------------------------------------|----------------------------------------------------------------------------------------------------|----------------------------------------------------------------------------------------------------|----------|----------------------------------------------------------------------------------------------------|----------------|--|
| GALE | Academic OneFile                                                                                                    | ▶ root                                                                                                    | Key                                                                                                    | word <b>v</b>                                                                                                    | Advanced | <b>A</b> Bookmark                                                                                                    | More           |  |
|      | ReadSpeaker:<br>Listen<br>Findings from Tel A<br>Plant Science (Com<br>Arabidopsis root ex<br>Publication Information                                                                                                    | viv University Broa<br>petency for shoot<br>plants is regulated                                                                                                    | aden Underst<br>regeneration<br>I by DNA met                                                                                                    | anding of<br>from<br>hylation)                                                                                                    |          | Citation Citation Cit | n Tools<br>nad |  |
|      | Full Text:<br>2015 SEP 29 (NewsRx) By<br>study on Life Science Research<br>by NewsRx editors, research s<br>pathways: tissue repair, soma<br>novo organ initiation can be e<br>cytokinin, yet the competence<br>plant."                                                                                                    | a News Reporter-Staff News E<br>ch is now available. According<br>stated, "Plants exhibit high cap<br>tic embryogenesis and de nov<br>asily achieved in tissue culture<br>to regenerate varies among s                                                                                                    | Editor at Life Science V<br>to news reporting out<br>bacity to regenerate in<br>to organogenesis. For<br>e by exposing explants<br>species and within tiss                                                                                                    | Veekly A new<br>of Tel Aviv, Israel,<br>three alternative<br>most plants, de<br>to auxin and/or<br>ues from the same                                                    |          | Save<br>Downlo                                                                                                    | ad MP3         |  |
|      | Our news journalists obtained<br>root explants incubated direct<br>of regenerating shoots, and a<br>required to acquire competen<br>competency acquisition still re<br>mutant which exhibits significa<br>on SIM-direct and that regene<br>promoter, an essential gene fi<br>requires pre-incubation on CII<br>propose that pre-incubation o | a quote from the research fro<br>y on cytokinin-rich shoot induc<br>pre-incubation step on auxin-<br>cy to regenerate on the SIM. H<br>mains elusive. Here we show<br>int reduction in CHG methylati<br>ration occurs via direct organc<br>or shoot formation, is highly m<br>M. However, in cmt3, WUS ext<br>n CIM is required for the re-act | m Tel Aviv University,<br>cing medium (SIM-dire<br>rich callus inducing me<br>dowever the mechanis<br>that the chromomethy<br>ion, shows high capaci<br>ogenesis. In WT, WUS<br>ethylated, and its expr<br>pression induced by Si<br>tivation of cell division | "In Arabidopsis,<br>ict), are incapable<br>edium (CIM) is<br>im underlying<br>lase 3 (cmt3)<br>ity to regenerate<br>CCHEL (WUS)<br>ression on SIM<br>IM-direct. We<br>" |          |                                                                                                    |                |  |
|      | According to the news editors<br>intensive cell division activity of<br>methylation that allows certain<br>advancing shoot formation."                                                                                                    | , the research concluded: "Fol<br>ontinues, and in the presence<br>a genes required for shoot reg                                                                                                    | lowing the transfer of<br>of cytokinin leads to a<br>eneration to respond t                                                                                                    | roots to SIM, the<br>a dilution in DNA<br>o SIM, thereby                                                                                                    |          |                                                                                                    |                |  |

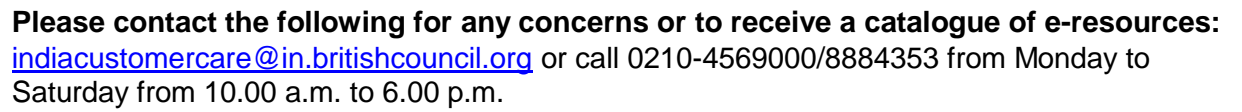